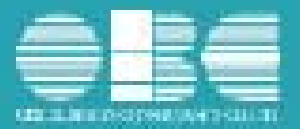

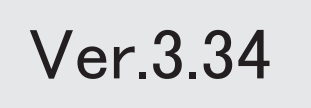

| ≪改正情報≫                                        |   |
|-----------------------------------------------|---|
| 所得税の定額減税(月次減税事務)と住民税の定額減税に対応                  | 2 |
| ≪機能追加≫                                        |   |
| 特別徴収税額通知データを受け入れる際に、予約登録か即時登録かを自動的に判定可能       | 3 |
| <『給与奉行』をお使いの場合>                               |   |
| 社員情報の明細書情報に項目が追加                              | 4 |
| <『給与奉行』の『奉行Edge 給与明細電子化クラウド for 奉行シリーズ』をお使いの場 |   |
| 合>                                            |   |
| 搭載辞書を更新                                       | 4 |

#### ≪改正情報≫--

■ 所得税の定額減税(月次減税事務)と住民税の定額減税に対応

2024年6月から、令和6年分所得税および令和6年度分個人住民税の定額減税が実施されます。

【所得税】

令和6年6月1日以後最初に支払われる給与等(賞与含む)に対する所得税の額から定 額減税額を控除(控除しきれない部分の金額は、以後令和6年中に支払われる給与等に 対する所得税の額から順次控除)する。

【住民税】

令和6年6月分は徴収せず、「定額減税後の税額」を令和6年7月分~令和7年5月分の11ヵ月で均して徴収する。

所得税の定額減税(月次減税事務)に伴う当製品の変更箇所

#### 〇定額減税区分が追加

<u>当製品では、配偶者が同一生計配偶者かを自動的に判定することはできません。</u>

したがって、配偶者を定額減税額の計算に含めるかを判定するために、[社員情報登録]メニューの[家族]ページに定額減税区分が追加されました。配偶者を定額減税額の計算に含める場合は、「1:対象」を選択します。

なお、配偶者の[社員情報登録]メニューの[家族]ページの扶養区分が「1:源泉控除 配偶」かつ居住者区分が「0:居住者」の場合は、定額減税区分は「1:対象」が初期 表示されます。

源泉控除配偶者であっても同一生計配偶者ではない場合は、「0:対象外」に変更し てください。

また、社員から「源泉徴収に係る定額減税のための申告書」が提出され、配偶者を定 額減税額の計算に含める場合は「1:対象」に設定します(源泉控除配偶者でない場 合の配偶者の扶養区分は「0:控除対象外」です)。

※当製品では「源泉徴収に係る定額減税のための申告書」は出力できません。

#### 〇汎用データ

社員情報データに以下の項目が追加されました。

| 項目名    | 受入記号    | 受入<br>桁数 | 受入<br>種別 | 備考         |  |  |  |  |
|--------|---------|----------|----------|------------|--|--|--|--|
| 【家族情報】 |         |          |          |            |  |  |  |  |
| 定額減税区分 | EFMM021 | 1        | 数字       | 0:対象外 1:対象 |  |  |  |  |

【社員情報データ】処理年が令和6年(2024年)の場合だけ、受け入れられます。

### 住民税の定額減税に伴う当製品の変更箇所

以下のメニューで、住民税の年税額を入力する(または受け入れる)と、初回6月分が 0円、7月以降に「定額減税<u>後</u>の税額」を11ヵ月で均した金額が表示されます。

- ・[社員情報]-[社員情報更新]-[住民税改定]-[住民税改定]メニュー
- ・[社員情報]-[社員情報更新]-[住民税改定]-[特別徴収税額通知データ受入]メニュー
- (『給与奉行』をお使いの場合)
- ・[社員情報登録]メニューの[給与]ページ

#### 注意

前年の合計所得金額が1,805万円を超える社員は、定額減税の対象になりません。 ただし、[社員情報]-[社員情報更新]-[住民税改定]-[住民税改定]メニューや[社員情報 登録]メニューの[給与]ページで年税額を入力すると、住民税情報の6月分は0円、7 月分~5月分は11ヵ月で均した金額が表示されます。したがって、6月分~5月分に正 しい住民税の金額を登録してください。

≪機能追加≫---

# 特別徴収税額通知データを受け入れる際に、予約登録か即時登録かを自動的に 判定可能

< 『給与奉行』をお使いの場合 >

今までは、給与処理月が1月~5月の場合は、[社員情報]-[社員情報更新]-[住民税改定]-[特別徴収税額通知データ受入]メニューの処理方法で「予約登録」するか「即時登録」するかを選択していました。

今回から、特別徴収税額通知データの変更月と現在給与処理月をもとに、予約登録する か即時登録するかが自動的に判定されるようになりました。

▼例

『給与奉行』の現在の給与処理月が「5月」で、変更月が「6月」の特別徴収税額通 知データを受け入れた場合は、予約登録されます。予約登録された場合は、給与処理月 を6月に進める際に、[社員情報登録]メニューの[給与]ページの住民税の金額が更新さ れます。

また、今までは、受け入れる特別徴収税額通知データの受給者番号と、当製品の社員の 受給者番号が一致しない場合は、未受入データになっていました。

今回から、受給者番号と氏名(カナ)が一致しない社員がいる場合は、社員情報と関連 付けられる画面が表示されます。結婚して氏名が変わった社員がいる場合など、該当す る社員を検索して関連付けることで、特別徴収税額通知データを受け入れることができ ます。

### 社員情報の明細書情報に項目が追加

<『給与奉行』の『奉行Edge 給与明細電子化クラウド for 奉行シリーズ』をお使いの場合>

『給与奉行』の『奉行Edge 給与明細電子化クラウド for 奉行シリーズ』をお使いの場合は、社員情報の【明細書情報】に「特別徴収税額通知書 - Web照会」「特別徴収税額通知書 - メール配信」が追加されました。

上記に伴い、汎用データの社員情報データに以下の項目が追加されました。

| 項目名                       | 受入記号    | 受入<br>桁数 | 受入<br>種別 | 備考         |
|---------------------------|---------|----------|----------|------------|
| 【明細書情報】                   |         |          |          |            |
| 特別徴収税額通<br>知書 - Web照会     | ESLD015 | 1        | 数字       | 0:しない 1:する |
| 特別徴収税額通<br>知書 - メール配<br>信 | ESLD016 | 1        | 数字       | 0:しない 1:する |

≪ 関連メニュー ≫

- ・[社員情報]-[社員情報登録]-[社員情報登録]メニュー
- ・[随時処理]-[汎用データ作成]-[社員情報データ作成]-[社員情報データ作成]メ ニュー
- ・[随時処理]-[汎用データ受入]-[社員情報データ受入]-[社員情報データ受入]メ ニュー

| 郵便番号辞書 | 2024年3月29日時点 |
|--------|--------------|
| 銀行支店辞書 | 2024年4月8日時点  |
| 市町村辞書  | 2024年2月19日時点 |

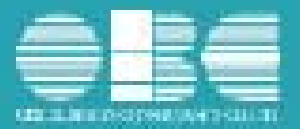

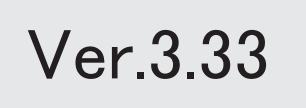

目次

| ≪改正情報≫          |   |
|-----------------|---|
| 労働条件明示のルール改正に対応 | 2 |
| ≪機能追加≫          |   |
| 搭載辞書を更新         | 5 |

#### ≪改正情報≫-

#### ● 労働条件明示のルール改正に対応

2024年4月から労働条件の明示事項が改正されます。 これに伴い、厚生労働省のホームページで公開されている「モデル労働条件通知書」の様式が変更されました。

【改正に伴って追加された労働条件明示事項】

○就業場所、業務の変更の範囲(すべての労働者)
 ○更新上限の有無と内容(有期契約労働者の場合)
 ○無期転換申込機会(有期契約労働者の場合)
 ○無期転換後の労働条件(有期契約労働者の場合)

【上**記以外で追加された項目】** 〇創業支援等措置

〇中小企業退職金共済制度
 〇企業年金制度
 〇就業規則を確認できる場所や方法

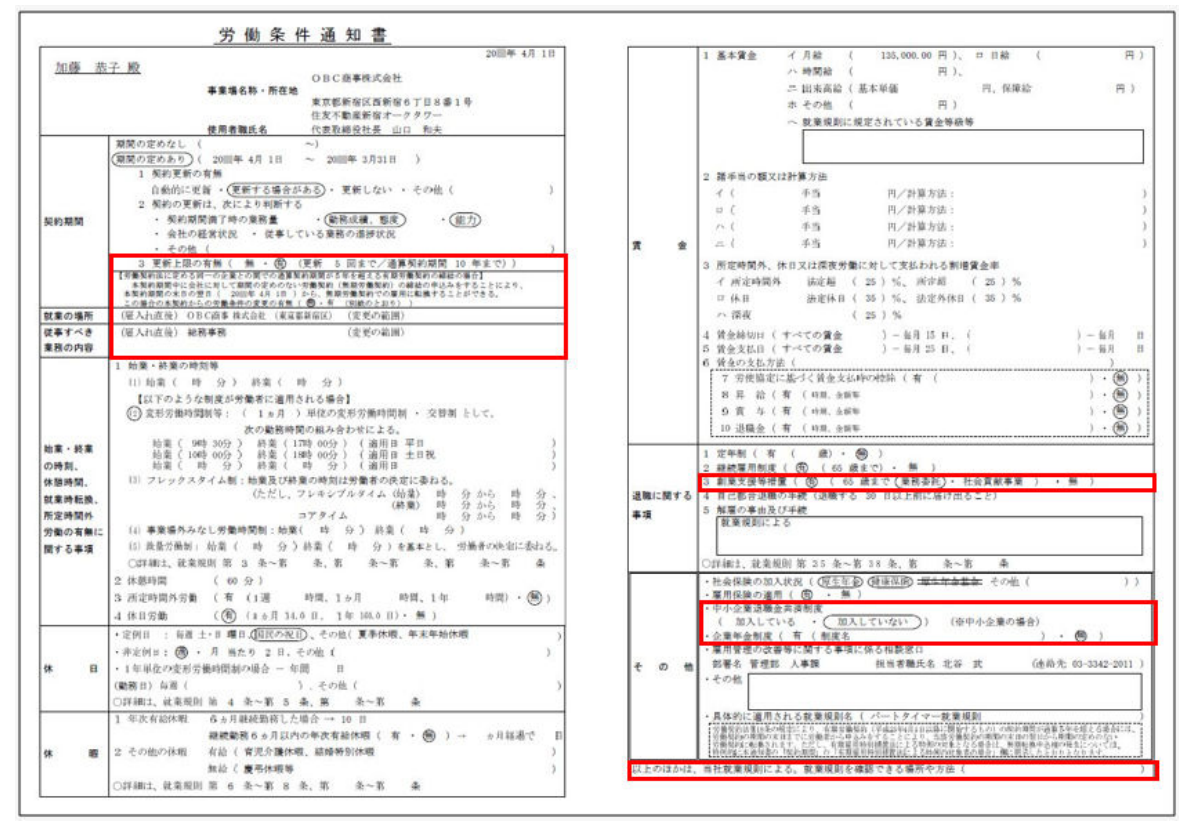

当製品では、[規定文書]-[通知書]-[労働条件通知書]メニューの条件設定画面の[印刷項目設定]ページで、印刷形式に「A4形式(2 枚)」や「A3形式(1枚)」を選択した場合は、変更後の様式で労働条件通知書を出力できるようになりました。

※プログラムディスクに搭載されている労働条件通知書のひな形のファイルも変更されました。

当製品の各メニューの変更内容は、以下になります。

[社員情報登録]メニューの[労契]ページの変更点

 【社員情報登録】メニューの[労契]ページに、以下の項目が追加されました。
 ○更新上限の有無/更新回数/通算契約期間
 ○通算契約期間が5年を超える契約/無期転換後の開始年月日/無期転換後の労働条件変更の有無
 ○就業の場所(変更の範囲) これに伴い、「就業の場所」の項目名が「就業の場所(雇入れ直後)」に変更されました。
 ○従事すべき業務の内容(変更の範囲) これに伴い、「従事すべき業務の内容」の項目名が「従事すべき業務の内容(雇入れ直後)」に変更されました。

| (労働                                                                                                    | の約履歴情報】                |          |      |            |        |        |    |       |       |       |      |
|----------------------------------------------------------------------------------------------------|------------------------|----------|------|------------|--------|--------|----|-------|-------|-------|------|
| ō.                                                                                                    |                        |          |      |            |        |        | 1  |       |       |       |      |
| 契約年月日                                                                                                    |                        |          |      | 年          | 4月 1日  |        |    |       |       |       |      |
| 労働契約                                                                                                    |                        |          | 00   | 02         | バート等労  | 蘭契約    |    |       |       |       |      |
|                                                                                                    | 明闇の定め                  |          | 3    | 期間         | の定めあり  | 」(12ヵ月 | D  |       |       |       |      |
|                                                                                                    | 開始年月日                  | 満了年月日    | 2    | 年          | 4月 1日  |        | _  | 年     | 3月 31 | 8     |      |
|                                                                                                    | 認約満了時の通算数              | 認約期間     |      |            |        | 1年 0:  | ヵ月 | 1 新九  | な通算   | 明問    |      |
|                                                                                                    | 契約更新の有無                |          | 2    | 更新         | する場合な  | いある    |    |       |       |       |      |
|                                                                                                    | その他契約更新の1              | 有無       |      |            |        |        |    |       |       |       |      |
|                                                                                                    | 契約期間滿了時                | の業務量     | 0    |            |        |        |    |       |       |       |      |
|                                                                                                    | 2 动務成績、悠良              | £        | 1    | 制制         | 「基準に含る | 55     |    |       |       |       |      |
|                                                                                                    | 「能力」                   |          | 1    | <b>美印料</b> | 「基準に含め | 08     |    |       |       |       |      |
|                                                                                                    | 新会社の経営状況               | l        | 0    |            |        |        |    |       |       |       |      |
| *                                                                                                    | g                      |          | 0    |            |        |        |    |       |       |       |      |
| 朝!                                                                                                    | 作その他                   |          | 0    | 0          |        |        |    |       |       |       |      |
| RH I                                                                                                    | その絶契約更新の判断             |          |      |            |        |        |    |       |       |       |      |
| 1                                                                                                    | 更新上隊の有無 1 有            |          |      |            |        |        |    |       |       |       |      |
|                                                                                                    | 更新回数                   | 5 回まで    |      |            |        |        |    |       |       |       |      |
|                                                                                                    | 通算約約期間                 |          |      |            |        |        |    |       |       |       |      |
| ſ                                                                                                    | 重算契約期間から               | 軍を超える契約  | 1    | 821        | する     |        |    |       |       |       |      |
|                                                                                                    | 無期転換後の開始年月日 第二二年 4月 1日 |          |      |            |        |        |    |       |       |       |      |
|                                                                                                    | 無期転換後の生                | 御条件変更の有無 | 1    | 魚          |        |        |    |       |       |       |      |
|                                                                                                    | 無期転換ルールの3              | 時例       | 0    | 通用         | しない    |        |    |       |       |       |      |
| i i                                                                                                    | 県期転換申込権が               | 発生しない期間  | 0    | -          |        |        |    |       |       | 0.622 | 0.0  |
| Fil                                                                                                    | (雇入れ直後)                | (変更の範囲)  | 0    | BC         | 前事 株式会 | 社 (東)  | 京都 |       | _     | 04    | 0.25 |
|                                                                                                    | (雇入れ直後)                | (変更の範囲)  | 総務事務 |            |        |        |    |       |       |       |      |
| 2                                                                                                    | 中定有期業務                 |          |      |            |        |        | _  | _     |       |       | _    |
| 8                                                                                                    | 開始年月日                  | 完了年月日    |      | 年          | 月日     |        | 1  | 年     | 月     | B     |      |
| the state of the state of the s |                        |          |      |            |        |        | -  | 10.25 | 1330  |       |      |

#### [労働契約登録]メニューの[退職・その他]ページの変更点

[労働契約登録]メニューの[退職・その他]ページに、以下の項目が追加されました。
 各欄を使用する場合は、チェックを付けます。
 ○創業支援等措置
 ○中小企業退職金共済制度
 ○企業年金制度
 ○就業規則を確認できる場所や方法

| 基本           | 休日・休暇 貸 金 退職・その他                                                         |
|--------------|--------------------------------------------------------------------------|
|              | 1 定年制 ( ◎ 有 ( 0 虎 ) ◎ 無 )<br>2 継続罹用制度 ( ◎ 有 ( 65歳まで) ◎ 無 )               |
|              | 👿 3 創業支援等措置 🤇 💿 有 🤇 65 歳まで 👿 業務委託 📄 社会貢献事業 ) 💿 無 🔅                       |
|              | 4 自己都合退職の手続 ( 退職する 30日以上前に届け出ること)                                        |
| 退職に関する<br>事項 | 5 新羅の事由及び手続<br>  就業規則による                                                 |
|              | 〇 詳細は、就業規則 第 35 条 ~ 第 38 条 、 第   条 ~ 第   条                               |
|              | ◎ 中小企業退職金共済制度 ( ◎ 加入している ◎ 加入していない )                                     |
|              | ◎ 無 ② 企業年金制度 ( ◎ 有 制度名 ( ) ◎ 無                                           |
|              | 図 准用言理の以響等に関 9 つ 単項に休る相談池口<br>旅電之 管理部 人本課 相当本職兵之 北公 正 (道絵牛 02-33,42-901) |
|              |                                                                          |
|              | ■▼ 長仲町に進用される肌素規則者(ハニトダイマー瓶素規則                                            |

#### [通知書文書登録]メニューの変更点

Sシステム』または『Type NP』をお使いの場合 >

[規定文書]-[通知書]-[通知書文書登録]メニューでMicrosoft Wordを使用して文書を登録する際に、追加・変更された項目を差し込める ようになりました。

#### 注意

以前、お客様が作成された文書については、自動的に項目は追加・変更されません。必要に応じて、お客様自身で文書を更新し てください。

[社員個別照会]メニュー・[社に台帳]メニューの変更点

[管理資料]-[社員個別資料]-[社員個別照会]メニューの労働契約履歴や、[管理資料]-[社員個別資料]-[社員台帳]メニューの履歴台帳 (労働契約)を出力した場合に、追加・変更された項目が反映されるようになりました。

## 汎用データの変更点

労働契約データ・社員情報データに、項目が追加・変更されました。

### <労働契約データ>項目の新規追加

| 項目名           | 受入記号      | 受入桁数 | 受入種別            | 備考                 |
|---------------|-----------|------|-----------------|--------------------|
| 【退職】          |           |      |                 |                    |
| 3 創業支援措置      |           |      | -               |                    |
| 創業支援等措置       | LRET011   | 1    | 数字              | 「創業支援等措置」にチェックを付ける |
|               |           |      |                 | ⇒ [1]              |
|               |           |      |                 | 「創業支援等措置」にチェックを付けな |
|               |           |      |                 | l'⇒ [O]            |
| 創業支援等措置の有無コード | LRET012   | 1    | 数字              | 0:有 1:無            |
| 創業支援等措置-年齡    | LRET013   | 2    | 数字              |                    |
| 創業支援等措置-業務委託  | LRET014   | 1    | 数字              | 「業務委託」にチェックを付ける⇒   |
|               |           |      |                 | ٢1]                |
|               |           |      |                 | 「業務委託」にチェックを付けない⇒  |
|               |           |      |                 | ٢٥٦                |
| 創業支援等措置-社会貢献事 | LRET015   | 1    | 数字              | 「社会貢献事業」にチェックを付ける⇒ |
| 業             |           |      |                 | ٢1]                |
|               |           |      |                 | 「社会貢献事業」にチェックを付けない |
|               |           |      |                 | ⇒ 「O」              |
| 【その他】         |           |      |                 |                    |
| 中小企業退職金共済制度   | LOTH007   | 1    | 数字              | 「中小企業退職金共済制度」にチェック |
|               |           |      |                 | を付ける⇒「1」           |
|               |           |      |                 | 「中小企業退職金共済制度」にチェック |
|               | 1.0711000 |      | 344 <del></del> |                    |
| 中小企業退職金共済制度の加 | L01H008   | 1    | <u> </u>        | 0:加入している I:加入していない |
|               | 1.0711000 |      | 344 <del></del> |                    |
| 企業年金制度        | LUTHOU9   | 1    | <u> </u>        | 「企業年金制度」にナェックを付ける⇒ |
|               |           |      |                 | 「企業年金制度」にチェックを付けない |
|               |           |      |                 | ⇒ [0]              |
| 企業年金制度の有無コード  | LOTH010   | 1    | 数字              | 0:有 1:無            |
| 企業年金制度一制度名    | LOTH011   | 40   | 文字              |                    |
| 就業規則を確認できる場所や | LOTH012   | 1    | 数字              | 「就業規則を確認できる場所や方法」に |
| 方法            |           |      |                 | チェックを付ける⇒「1」       |
|               |           |      |                 | 「就業規則を確認できる場所や方法」に |
|               |           |      |                 | チェックを付けない⇒「0」      |
| その他-場所や方法     | LOTH013   | 40   | 文字              |                    |

#### <社員情報データ>項目の新規追加と項目名の変更

| 項目名                              | 受入記号    | 受入桁数 | 受入種別 | 備考                                                 |
|----------------------------------|---------|------|------|----------------------------------------------------|
| 【労働契約履歴情報】                       |         |      |      |                                                    |
| 更新上限の有無                          | EAGR102 | 1    | 数字   | 1:有 2:無                                            |
| 更新上限-更新回数                        | EAGR103 | 2    | 数字   | 整数2桁                                               |
| 更新上限-通算契約期間                      | EAGR104 | 2    | 数字   | 整数2桁                                               |
| 通算契約期間が5年を超える<br>契約              | EAGR105 | 1    | 数字   | 0:該当しない 1:該当する                                     |
| 5年を超える契約一<br>無期転換後の開始年月日         | EAGR106 | 11   | 文字   | 満了年月日を受け入れると、自動的に満<br>了年月日の翌日が受け入れられます。            |
| 5年を超える契約ー<br>無期転換後の労働条件変更の<br>有無 | EAGR107 | 1    | 数字   | 0:有 1:無                                            |
| 就業の場所(雇入れ直後)                     | EAGR106 | 80   | 文字   | 項目名の変更「就業の場所」から「就業<br>の場所(雇入れ直後)」に変更               |
| 就業の場所(変更の範囲)                     | EAGR108 | 80   | 文字   |                                                    |
| 従事すべき業務の内容<br>(雇入れ直後)            | EAGR107 | 160  | 文字   | 項目名の変更「従事すべき業務の内容」<br>から「従事すべき業務の内容(雇入れ直<br>後)」に変更 |
| 従事すべき業務の内容<br>(変更の範囲)            | EAGR109 | 160  | 文字   |                                                    |

#### ≪機能追加≫------

| 郵便番号辞書 | 2023年12月28日時点 |
|--------|---------------|
| 銀行支店辞書 | 2024年1月9日時点   |
| 市町村辞書  | 2024年1月4日時点   |

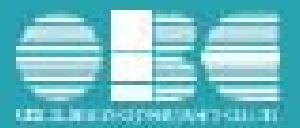

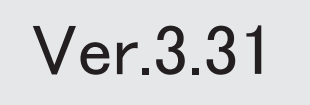

目次

| 退職して7年経過した社員の個人番号(マイナンバー)を削除可能 | 2 |
|--------------------------------|---|
| 搭載辞書を更新                        | 2 |

### ■ 退職して7年経過した社員の個人番号(マイナンバー)を削除可能

給与支払者が収集した個人番号は、扶養控除等(異動)申告書の提出期限の属する年の 翌年1月10日の翌日から7年を経過する日まで保存する必要があります。なお、保存期 限が経過した場合は、個人番号をできるだけ速やかに廃棄または削除する必要がありま す。

今回から、[社員情報]-[個人番号処理]-[個人番号一括削除]メニューの条件設定画面で 「退職社員」にチェックを付けると、退職して7年経過した社員とその家族の個人番号 も削除できるようになりました。また、個人番号を削除する社員の範囲を指定すること もできます。

### 搭載辞書を更新

| 郵便番号辞書 | 2023年9月29日時点 |
|--------|--------------|
| 銀行支店辞書 | 2023年10月2日時点 |
| 市町村辞書  | 2023年10月2日時点 |

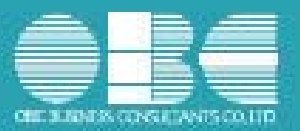

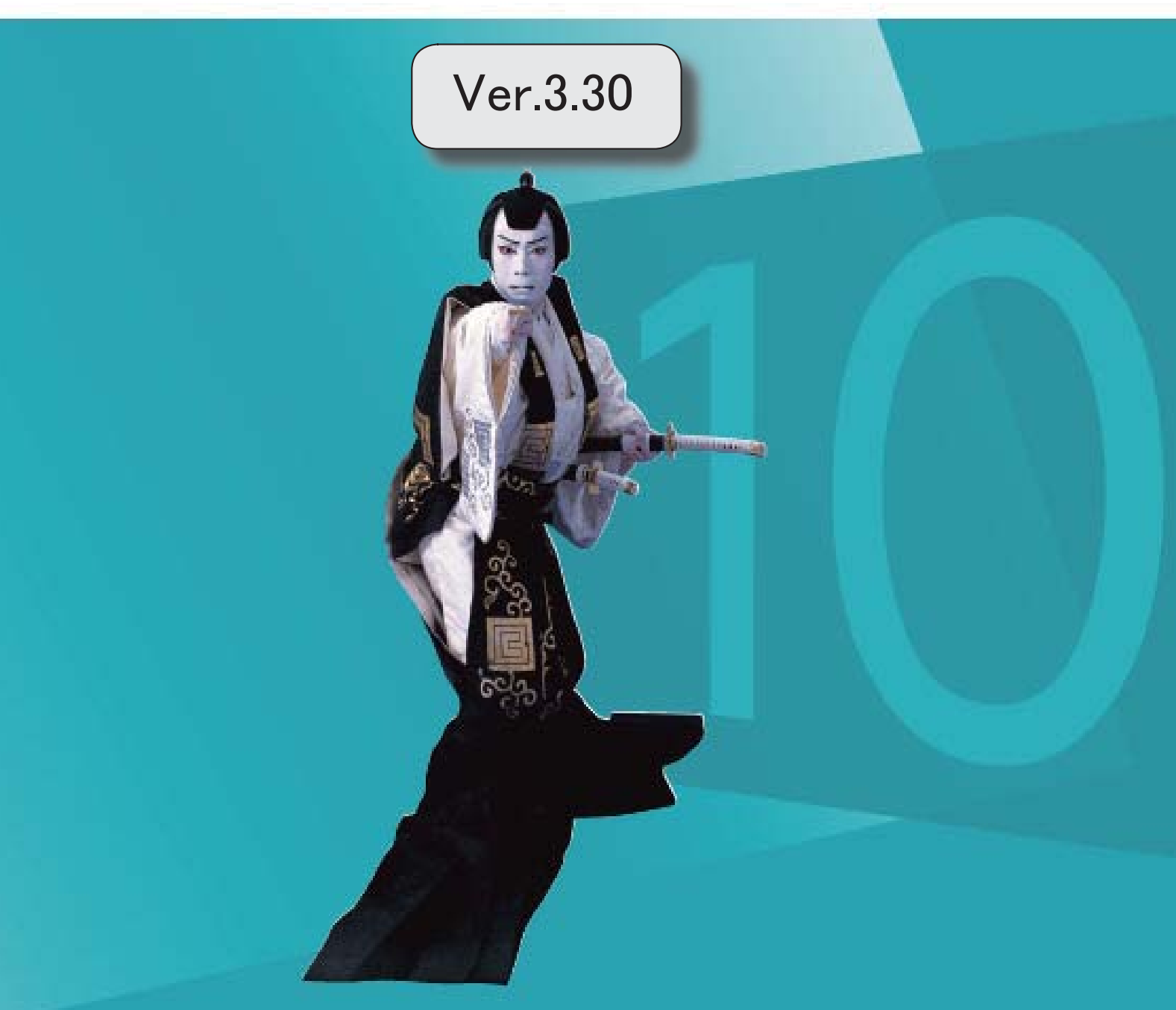

## ● 搭載辞書の更新

| 郵便番 <del>号</del> 辞書 | 2023年4月28日時点 |
|---------------------|--------------|
| 銀行支店辞書              | 2023年5月1日時点  |
| 市町村辞書               | 2023年5月1日時点  |

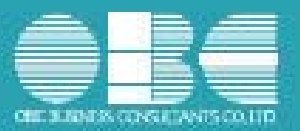

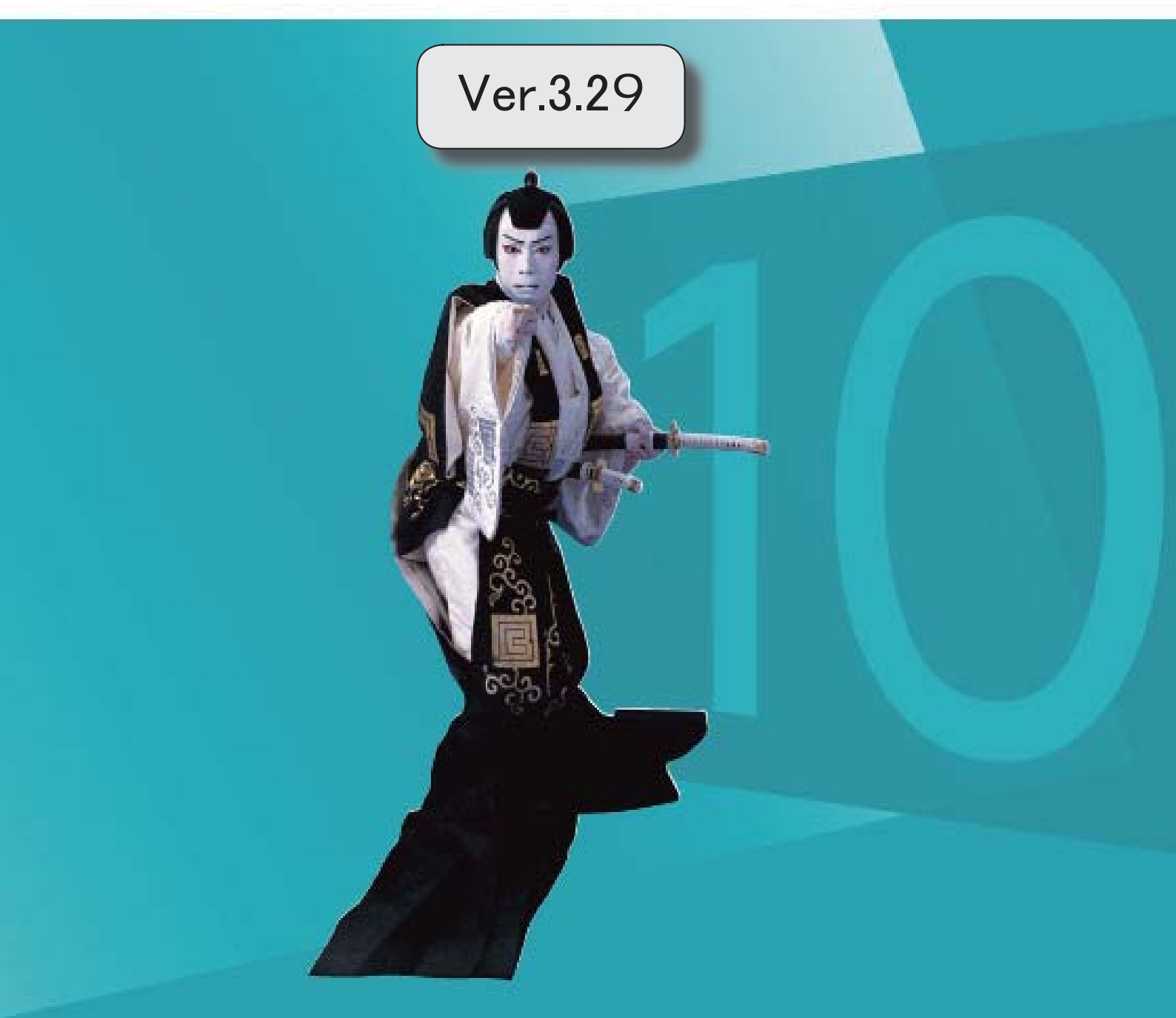

目次

| ≪改正情報≫                                               |   |
|------------------------------------------------------|---|
| 成年年齢の引き下げに対応                                         | 2 |
| 令和5年分の「給与所得者の扶養控除等(異動)申告書」の改正対応(国外扶養親族の扶<br>養控除の見直し) | 2 |
| ≪機能追加≫                                               |   |
| 配偶者を登録した際に、配偶者の扶養区分の初期値を「0:控除対象外」に変更                 | 3 |
| 雇用保険区分の選択肢から、免除高齢者の区分を削除                             | 3 |
| 規定文書の押印廃止に対応                                         | 4 |
| 搭載辞書を更新                                              | 4 |

≪改正情報≫------

● 成年年齢の引き下げに対応

民法の改正により、2022年4月より成年年齢が20歳から18歳に引き下げられました。 当システムでは、[社員情報登録]メニューの[給与]ページの【本人区分情報】の未成年 者区分が、18歳未満の場合に「1:未成年者」と判定されるようになりました。

≪ 関連メニュー ≫

[社員情報]-[社員情報登録]-[社員情報登録]メニュー

 令和5年分の「給与所得者の扶養控除等(異動)申告書」の改正対応(国外扶 養親族の扶養控除の見直し)

令和5年分より、非居住者である扶養親族の扶養控除の適用要件が変更されました。 令和4年以前は16歳以上が扶養控除の対象でしたが、令和5年以降は30歳以上70歳未満 の場合、留学生、障害者、38万円以上の送金がある場合のみ、扶養控除の対象となりま す。

上記に伴い、令和5年より扶養親族の居住者区分が変更されます。

処理年を令和5年に更新すると、[社員情報登録]メニューの[家族]ページの扶養親族の 居住者区分の選択肢が、以下に変更されます。

| 居住者区分 令和4年以前 | 居住者区分 令和5年以降           |
|--------------|------------------------|
| 0:居住者        | 0:居住者                  |
| 1:非居住者       | 1:非居住者(30歳未満又は70歳以上)   |
|              | 2:非居住者(30歳以上70歳未満、留学)  |
|              | 3:非居住者(30歳以上70歳未満、障害   |
|              | 者)                     |
|              | 4:非居住者(30歳以上70歳未満、38万円 |
|              | 以上の支払)                 |

また、汎用データの社員情報データについても、令和5年以降は扶養親族の居住者区分の選択肢が変更されます。

【令和4年以前】

<社員情報データ>

| 月月月 月月名 月日名 |         | 安人 | 安人 | 偏考              |
|-------------|---------|----|----|-----------------|
|             |         | 桁数 | 種別 |                 |
| 【家族情報】      |         |    |    |                 |
| 扶養親族1~10    |         |    |    |                 |
| 居住者区分       | EFMD020 | 1  | 数字 | 0:居住者 1:非居住     |
|             |         |    |    | 者               |
|             |         |    |    | 2人目以降の受入記号      |
|             |         |    |    | EFMD120 EFMD220 |
|             |         |    |    | EFMD320 EFMD420 |
|             |         |    |    | EFMD520 EFMD620 |
|             |         |    |    | EFMD720 EFMD820 |
|             |         |    |    | EFMD920         |

#### 【令和5年以降】

く社員情報データン

| 項目名      | 受入記号    | 受入<br>析数 | 受入<br>種別 | 備考                                                                                                    |
|----------|---------|----------|----------|----------------------------------------------------------------------------------------------------|
| 【家族情報】   |         |          |          |                                                                                                    |
| 扶養親族1~10 |         |          |          |                                                                                                    |
| 居住者区分    | EFMD020 | 1        | 数字       | <ul> <li>0:居住者</li> <li>1:非居住者(30歳未満又は70歳以上)</li> <li>2:非居住者(30歳以上70歳未満、留学)</li> <li>3:非居住者(30歳以上70歳未満、障害者)</li> <li>4:非居住者(30歳以上70歳未満、38万円以上の支払)</li> <li>2人目以降の受入記号</li> <li>EFMD120 EFMD220</li> <li>EFMD320 EFMD420</li> <li>EFMD520 EFMD620</li> <li>EFMD720 EFMD820</li> <li>EFMD920</li> </ul> |

≪ 関連メニュー ≫

[社員情報]-[社員情報登録]-[社員情報登録]メニュー

≪機能追加≫-------

配偶者を登録した際に、配偶者の扶養区分の初期値を「0:控除対象外」に変更

昨今の共働き夫婦が増加している背景から、配偶者の扶養区分の初期値を「1:源泉控 除配偶」から「0:控除対象外」に変更しました。

[社員情報登録]メニューの[家族]ページで、配偶者の有無に「1:配偶者あり」を選択 すると、配偶者の扶養区分に「0:控除対象外」が初期表示されます。

## ≪ 関連メニュー ≫

[社員情報]-[社員情報登録]-[社員情報登録]メニュー

■雇用保険区分の選択肢から、免除高齢者の区分を削除

令和2年に雇用保険料の免除措置が廃止されており、すでに免除高齢者に該当する社員 はいないため、[社員情報登録]メニューの[労保]ページの雇用保険区分の選択肢から、 「2:免除高齢者」を削除します。 これに伴い、汎用データの社員情報データの雇用保険区分の選択肢から、「2:免除高 齢者」が削除されます。

<社員情報データ>

| 項目名      | 受入記号    | 受入 | 受入 | 備考          |
|----------|---------|----|----|-------------|
|          |         | 析数 | 種別 |             |
| 【労働保険情報】 |         |    |    |             |
| 雇用保険区分   | ES0C031 | 1  | 数字 | 0:計算不要 1:計算 |
|          |         |    |    | する          |

## ≪ 関連メニュー ≫

[社員情報]-[社員情報登録]-[社員情報登録]メニュー

### ● 規定文書の押印廃止に対応

労働条件通知書などを印刷する場合に、レイアウト上にあった押印する箇所の「印」を 削除しました。

### ≪ 関連メニュー ≫

・[規定文書]-[通知書]-[労働条件通知書]メニュー

- ・[規定文書]-[証明書]-[在職証明書]メニュー
- ・[規定文書]-[証明書]-[退職証明書]メニュー

## 搭載辞書を更新

| 郵便番号辞書 | 2022年9月30日時点 |
|--------|--------------|
| 銀行支店辞書 | 2022年10月3日時点 |
| 市町村辞書  | 2022年8月1日時点  |

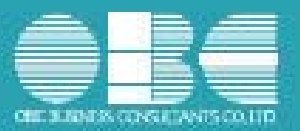

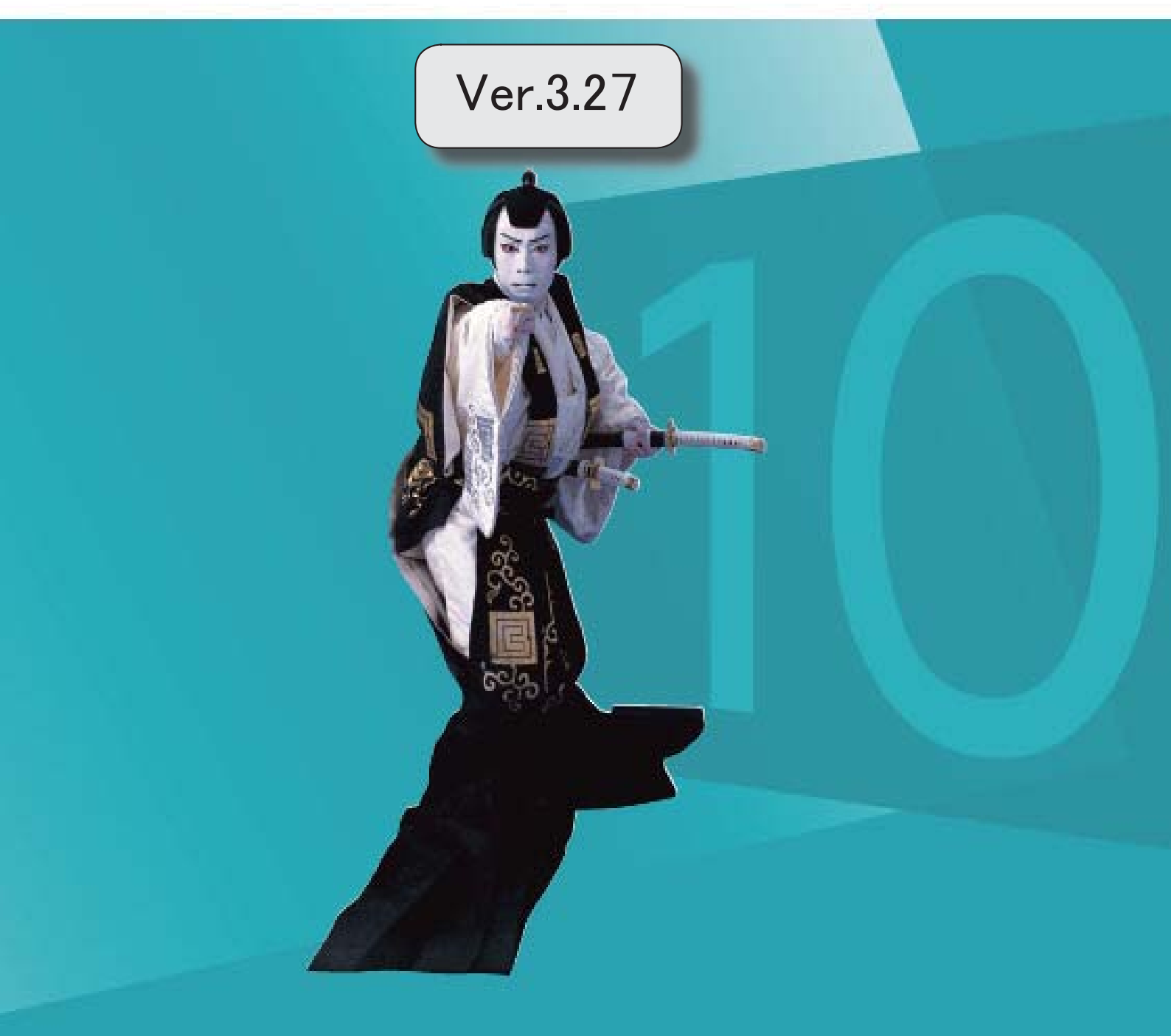

| 郵便番号辞書 | 2022年3月31日時点 |
|--------|--------------|
| 銀行支店辞書 | 2022年4月4日時点  |
| 市町村辞書  | 2022年4月4日時点  |

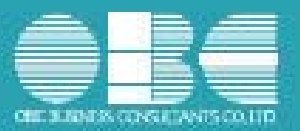

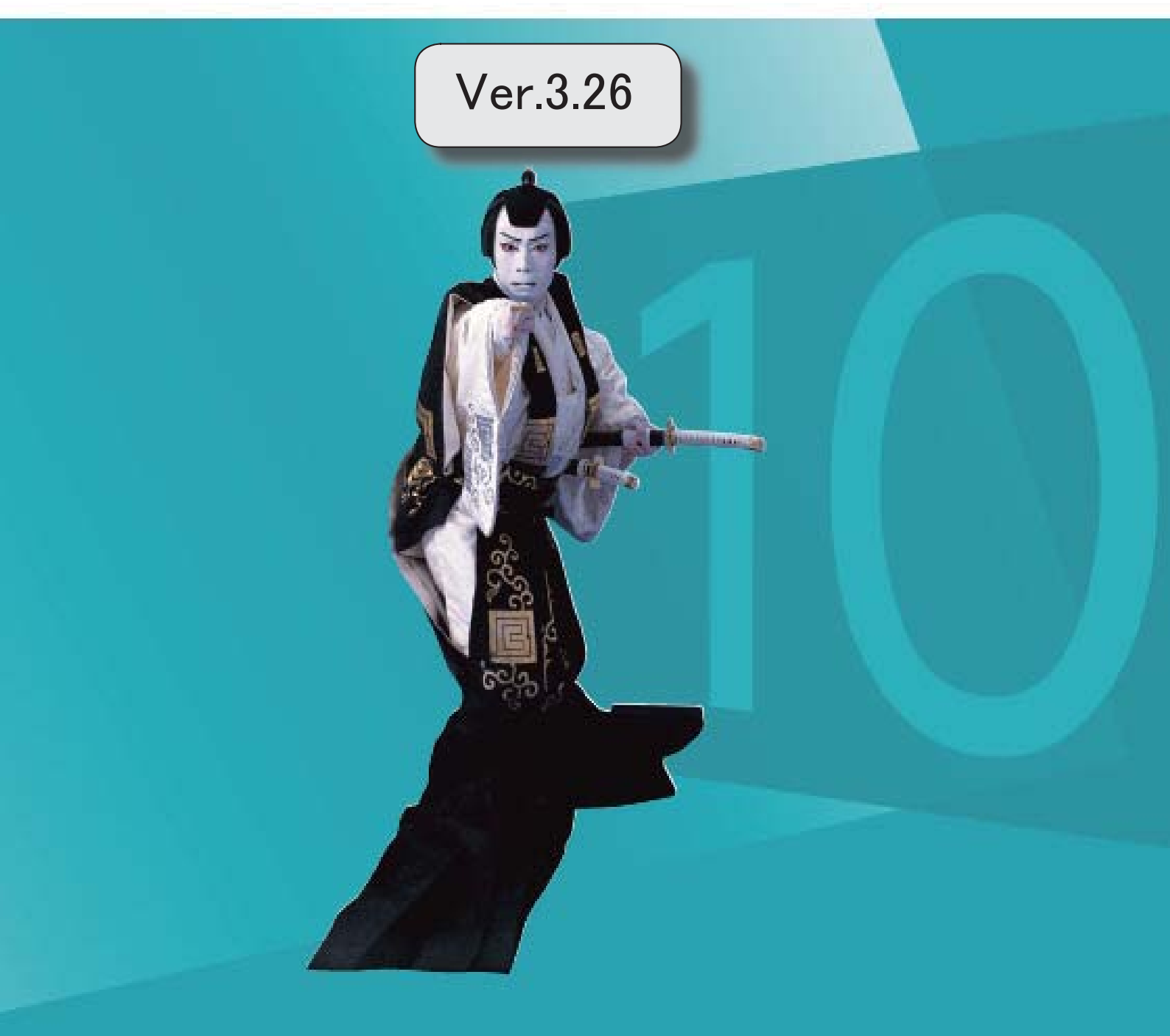

| 郵便番号辞書 | 2021年11月30日時点 |
|--------|---------------|
| 銀行支店辞書 | 2021年12月6日時点  |
| 市町村辞書  | 2021年12月6日時点  |

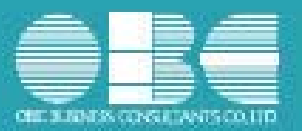

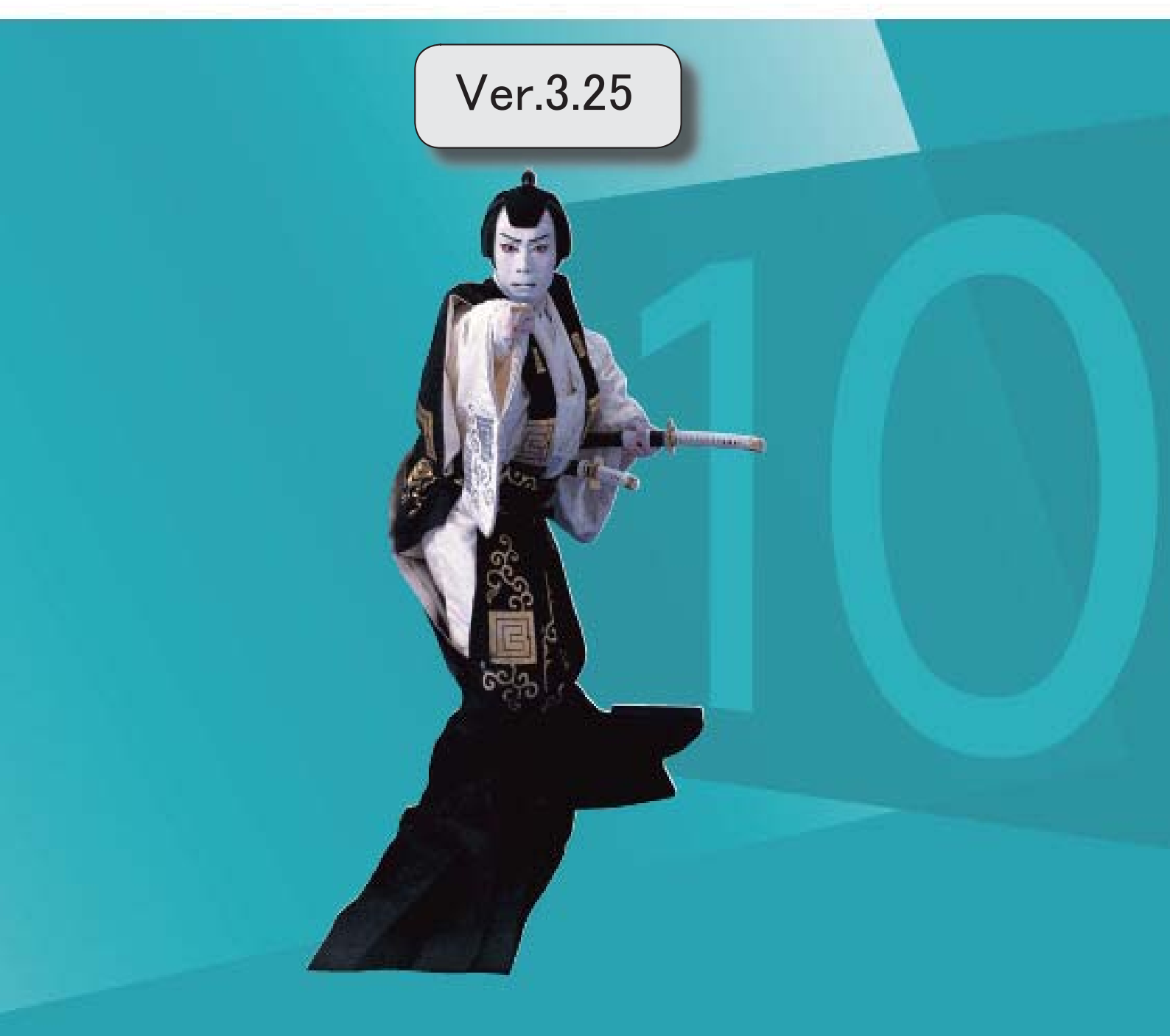

| 郵便番号辞書 | 2021年9月30日時点 |
|--------|--------------|
| 銀行支店辞書 | 2021年10月4日時点 |
| 市町村辞書  | 2021年10月4日時点 |

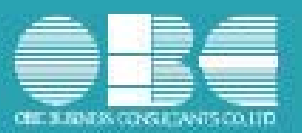

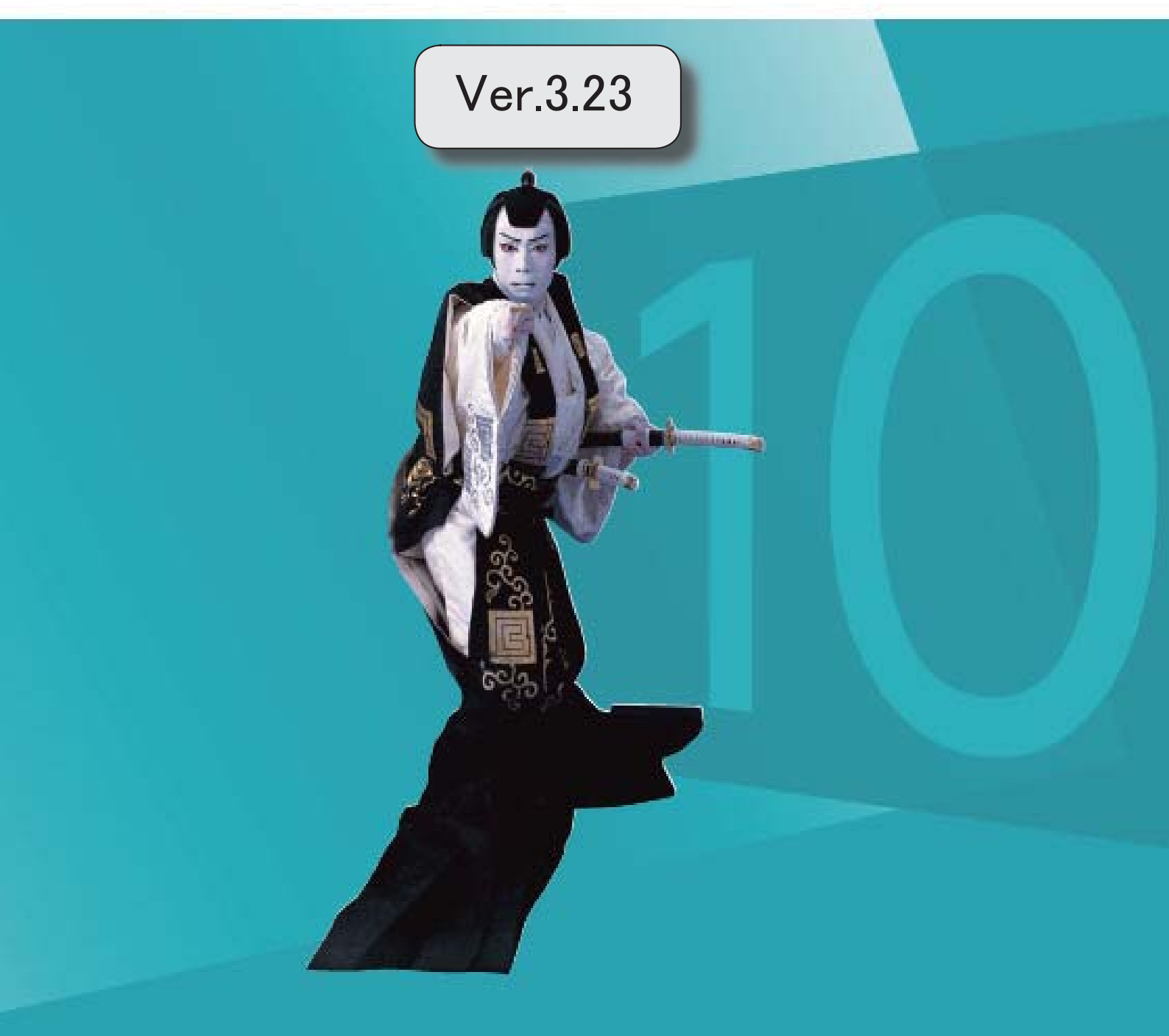

## ● 健康保険と厚生年金保険の資格喪失原因に「11:社会保障協定」が追加

[社員情報登録]メニューの健康保険、厚生年金、厚生年金基金の資格喪失原因([社員情報]-[社員情報登録]-[社員情報登録]メニューの[社保]ページで設定)の選択肢に「11: 社会保障協定」が追加されます。

上記に伴い、汎用データの社員情報データの項目が変更されます。 なお、[随時処理]-[汎用データ作成]-[社員情報データ作成]-[社員情報データ作成]メニ ューで出力した際の桁数も、1桁から2桁に変更します。

| 項目名      | 受入記号    | 受入桁数 | 受入種別 | 備考                                                                |
|----------|---------|------|------|-------------------------------------------------------------------|
| 【社会保険情報】 |         |      |      |                                                                   |
| 健康保険     |         |      |      |                                                                   |
| 資格喪失原因   | ESOC010 | 2    | 数字   | 受入桁数の変更と選択肢<br>の追加<br>(受入桁数が1桁から2桁<br>へ変更、選択肢に「11:<br>社会保障協定」を追加) |
| 厚生年金保険   |         |      |      |                                                                   |
| 資格喪失原因   | ESOC018 | 2    | 数字   | 受入桁数の変更と選択肢<br>の追加<br>(受入桁数が1桁から2桁<br>へ変更、選択肢に「11:<br>社会保障協定」を追加) |
| 厚生年金基金   |         |      |      |                                                                   |
| 資格喪失原因   | ESOC024 | 2    | 数字   | 受入桁数の変更と選択肢<br>の追加<br>(受入桁数が1桁から2桁<br>へ変更、選択肢に「11:<br>社会保障協定」を追加) |

| 郵便番号辞書 | 2021年1月29日時点 |
|--------|--------------|
| 銀行支店辞書 | 2021年2月1日時点  |
| 市町村辞書  | 2021年1月4日時点  |

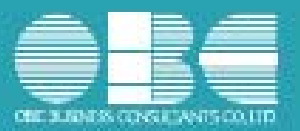

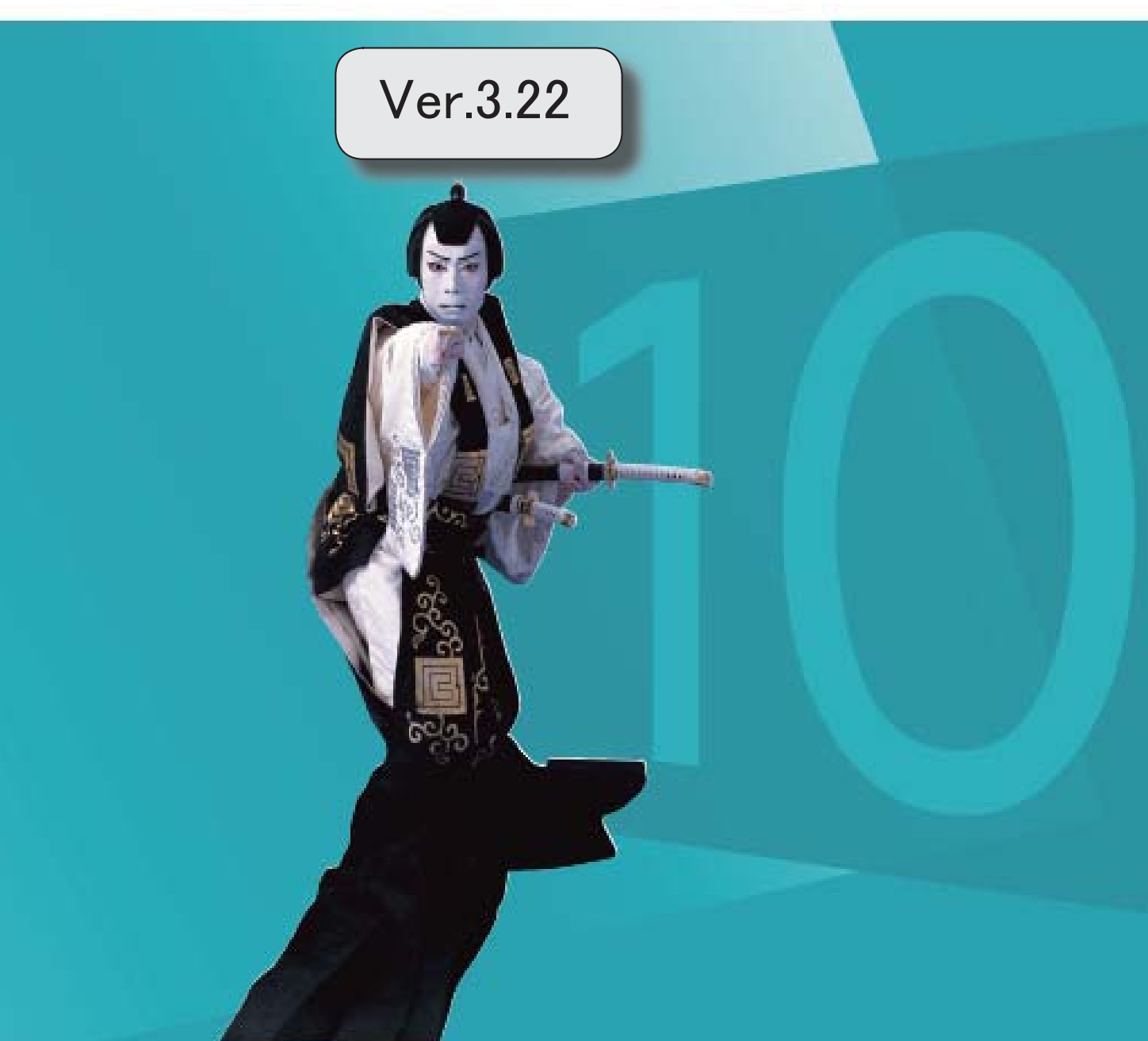

### ● ひとり親控除の創設に伴い、社員情報の寡婦(夫)区分が変更

ひとり親控除の創設に伴い、[社員情報登録]メニューの[給与]ページの寡婦(夫)区分が、[随時処理]-[年次更新]メニューで2021年(令和3年)に年次更新を実行すると、「寡婦/ひとり親区分」に変更 されます。

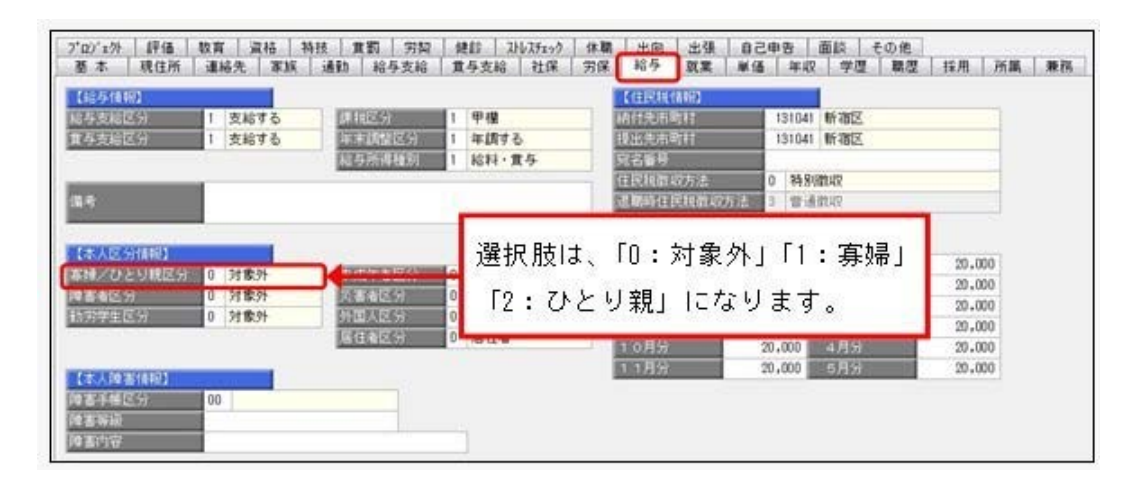

※「寡婦(夫)区分」で設定されていた選択肢が以下のように変更されます。

なお、退職社員は退職時点の寡婦(夫)区分の情報が表示されます。

- 「0:対象外」の場合は「0:対象外」
- 「1:寡婦(夫)」で性別が女性の場合は「1:寡婦」
- ・「1:寡婦(夫)」で性別が男性の場合は「2:ひとり親」
- 「2:特別寡婦」の場合は「2:ひとり親」

※処理年が「2020年(令和2年)」以前の場合は、「寡婦(夫)区分」になります。

上記に伴い、汎用データの社員情報データと社員情報予約データの項目が変更されます。

#### <社員情報データ・社員情報予約データ>

| 項目名       | 受入記号    | 受入桁数 | 受入種別 | 備考                                                                                                    |
|-----------|---------|------|------|----------------------------------------------------------------------------------------------------|
| 【本人区分情報】  |         |      |      |                                                                                                    |
| 寡婦/ひとり親区分 | ESED001 | 1    | 数字   | 項目名と選択肢の変更<br>(項目名を「寡婦(夫)区<br>分」から「寡婦/ひとり親<br>区分」に、選択肢を「1:寡<br>婦(夫)」「2:特別寡婦」か<br>ら「1:寡婦」「2:ひとり<br>親」に変更) |

≪機能追加≫

| 郵便番号辞書 | 2020年9月30日時点 |
|--------|--------------|
| 銀行支店辞書 | 2020年10月5日時点 |
| 市町村辞書  | 2020年8月3日時点  |

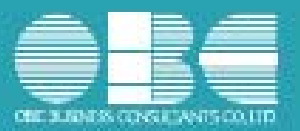

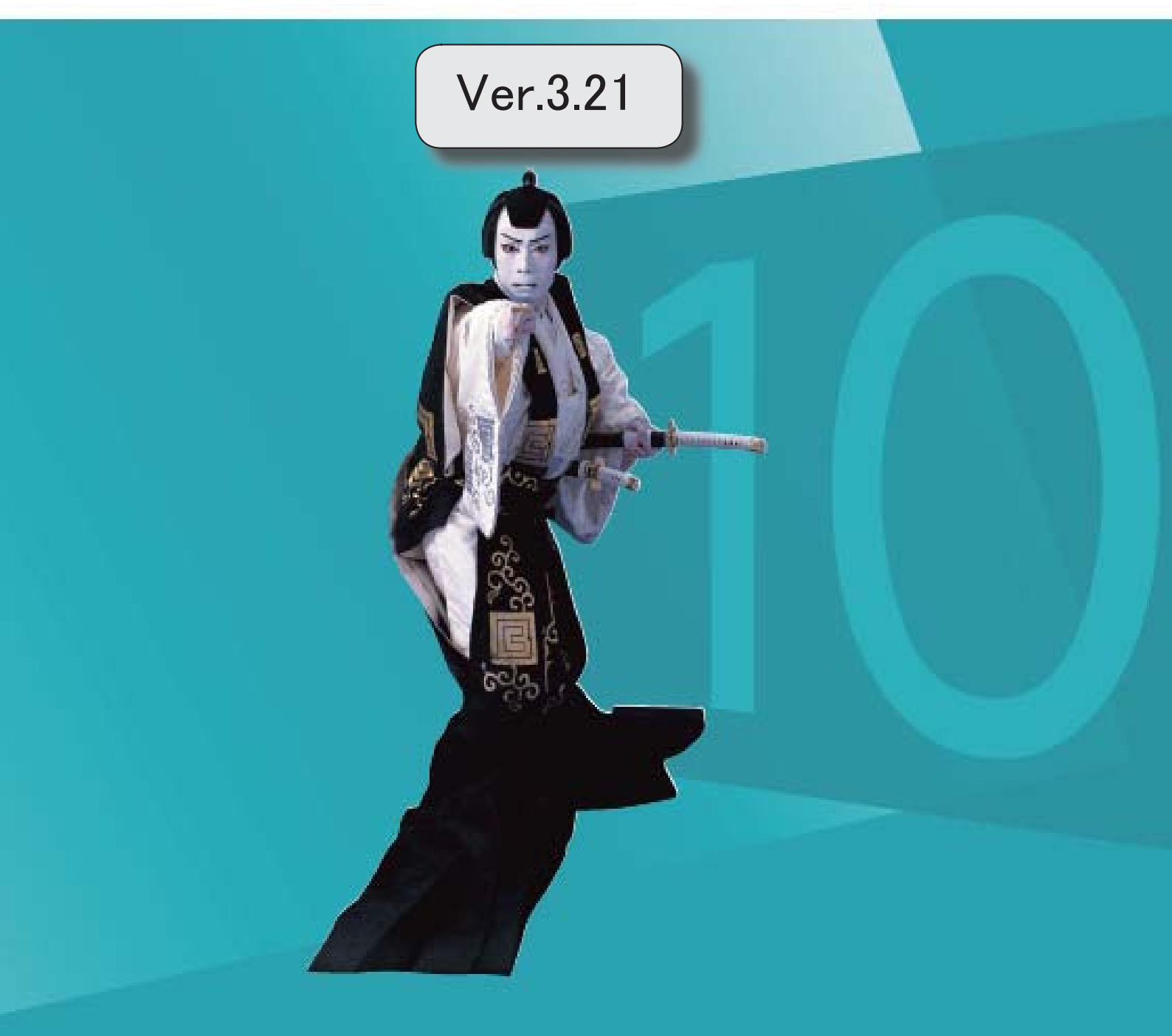

## 搭載辞書を更新

2

| 郵便番号辞書 | 2020年4月30日時点 |
|--------|--------------|
| 銀行支店辞書 | 2020年5月7日時点  |
| 市町村辞書  | 2020年1月6日時点  |

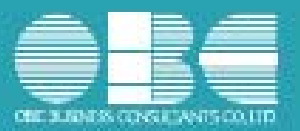

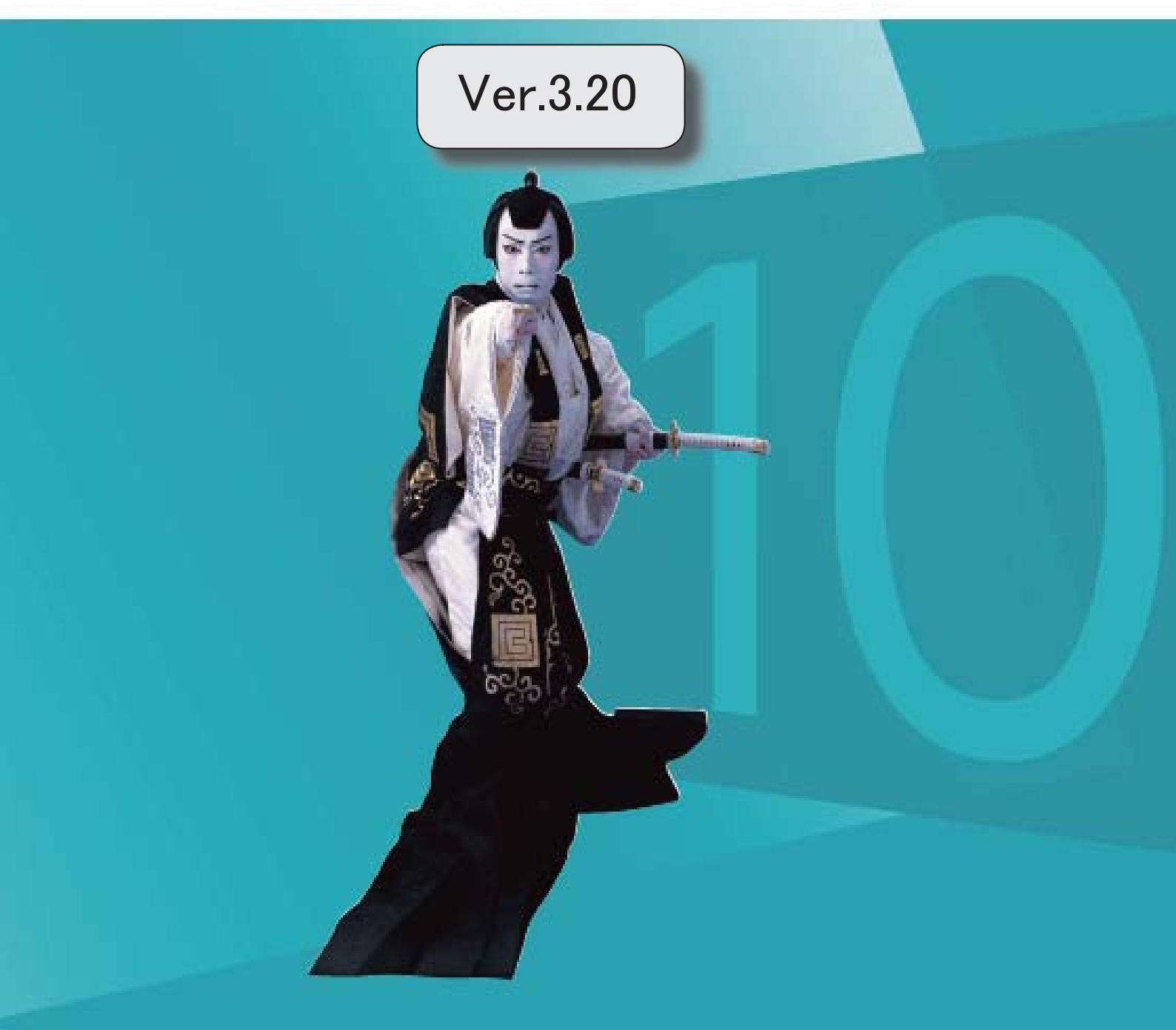

目次

| ≪改正情報≫          |   |
|-----------------|---|
| 雇用保険の適用拡大等に伴う対応 | 2 |
| ≪機能追加≫          |   |
| 搭載辞書を更新         | 3 |
#### ≪改正情報≫---

#### 雇用保険の適用拡大等に伴う対応

2020年4月より、高年齢被保険者の雇用保険料の免除措置が廃止されます。 これに伴い、当システムでは、以下のように変更されます。

[社会保険区分更新]メニューの変更点

[社員情報登録]メニューの[労保]ページの雇用保険区分が「2:免除高齢者」の社員がい る場合で、[社会保険区分更新 - 条件設定]画面の[基本設定]ページの適用年月が「2020 年4月」以降の場合は、[社員情報]-[社員情報更新]-[社会保険区分更新]メニューを実行 すると、自動的に「2:免除高齢者」から「1:計算する」に変更されます。 該当する社員がいる場合は、[社会保険区分更新]画面の[資格喪失等]ページに表示されま す。

| 護衛取対象                   | <b>能指現失</b> 稱  |     |             |       |           |    | W#5/03  |
|-------------------------|----------------|-----|-------------|-------|-----------|----|---------|
| 健康保険                    |                |     |             |       |           |    | JENI(U) |
|                         |                |     |             | 表示順序  | 社員委号順     |    |         |
| 健康保険 - 「波               | (格喪失) への更新対象4  | ŧ.  |             |       | 対象社員:     | А  |         |
| 社員番号                    | 氏名             | 年齢  | 生年月日        | 更新理由  |           |    |         |
|                         |                |     |             |       |           |    |         |
| <b>唯生年金保険</b>           |                |     |             | 表示顺序  | 社員番号順     | •] |         |
| 厚生年金保険 -                | 「資格喪失」への更新     | 日常者 |             |       | 对象社員:     | А  |         |
| 社員委号                    | 氏名             | 年春日 | 生年月日        | 更新理由  |           |    |         |
| 雇用保険                    |                |     |             | 表示順序  | 社員番号順     |    |         |
| 雇用保険区分 -                | 「計算する」への更新が    | 1余者 |             |       | 对象社員:     | 1. |         |
| 社員番号                    | 氏名             | 年齢  | 生年月日        | 更新理由  |           |    |         |
| 100003                  | 小山 flf         | 66  | 昭和28年 9月13日 | 高年齡労働 | 皆の階収免除の廃止 |    |         |
|                         |                |     |             |       |           |    | 10      |
| ストに表示する淵<br>細→[操作[説明](F | 序を選択します。<br>1) |     |             |       |           |    | - total |
|                         |                |     |             |       |           |    | 11/06   |

※上記に伴い、[社会保険区分更新]画面の[徴収対象外]ページの名称は、[資格喪失等]ページに変 更されます。

#### ≪機能追加≫------

#### ● 搭載辞書を更新

| 郵便番号辞書 | 2019年12月27日時点 |
|--------|---------------|
| 銀行支店辞書 | 2020年1月6日時点   |
| 市町村辞書  | 2020年1月6日時点   |

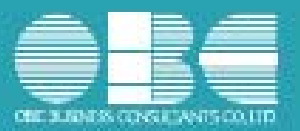

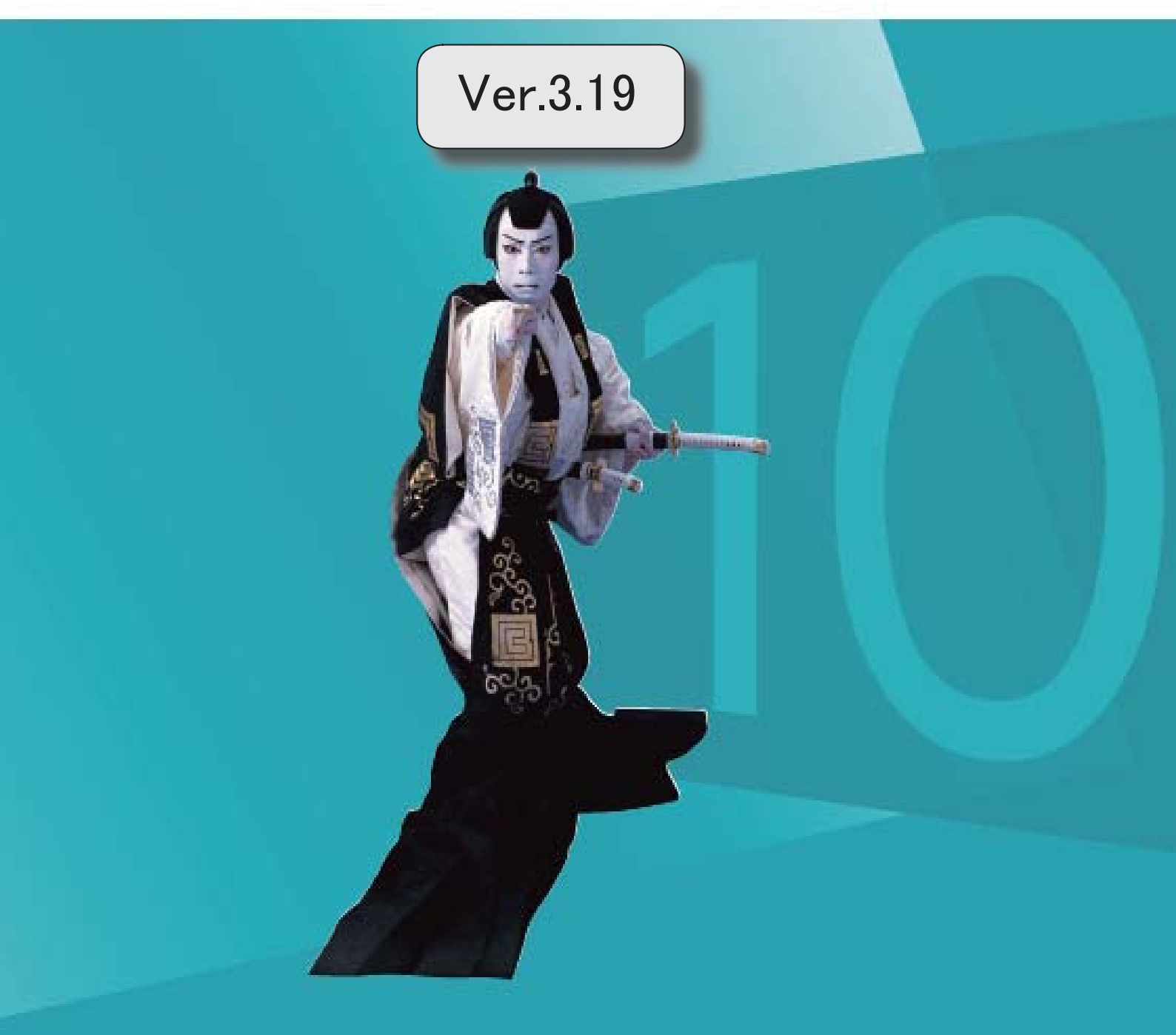

| 『ストレスチェッククラウド』の名称が変更    | 2 |
|-------------------------|---|
| <『ストレスチェッククラウド』をお使いの場合> |   |
| 搭載辞書を更新                 | 2 |

### 『ストレスチェッククラウド』の名称が変更 〈『ストレスチェッククラウド』をお使いの場合〉

『奉行Edge ストレスチェッククラウド』の名称が、『奉行Edge メンタルヘルスケアクラウド』に変更されました。

なお、名称が変更されても、そのままお使いいただけます。特別な作業は必要ありません。

#### これに伴い、以下のようにメニュー構成が変更されます。

| 変更前                       | 変更後                      |
|---------------------------|--------------------------|
| [随時処理]-[ストレスチェッククラウド連携]メニ | [随時処理]-[メンタルヘルスケアクラウド連携] |
| <b>—</b>                  | メニュー                     |

| 郵便番号辞書 | 2019年8月30日時点 |
|--------|--------------|
| 銀行支店辞書 | 2019年9月2日時点  |
| 市町村辞書  | 2019年5月31日時点 |

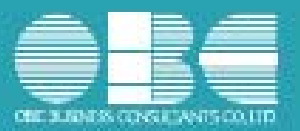

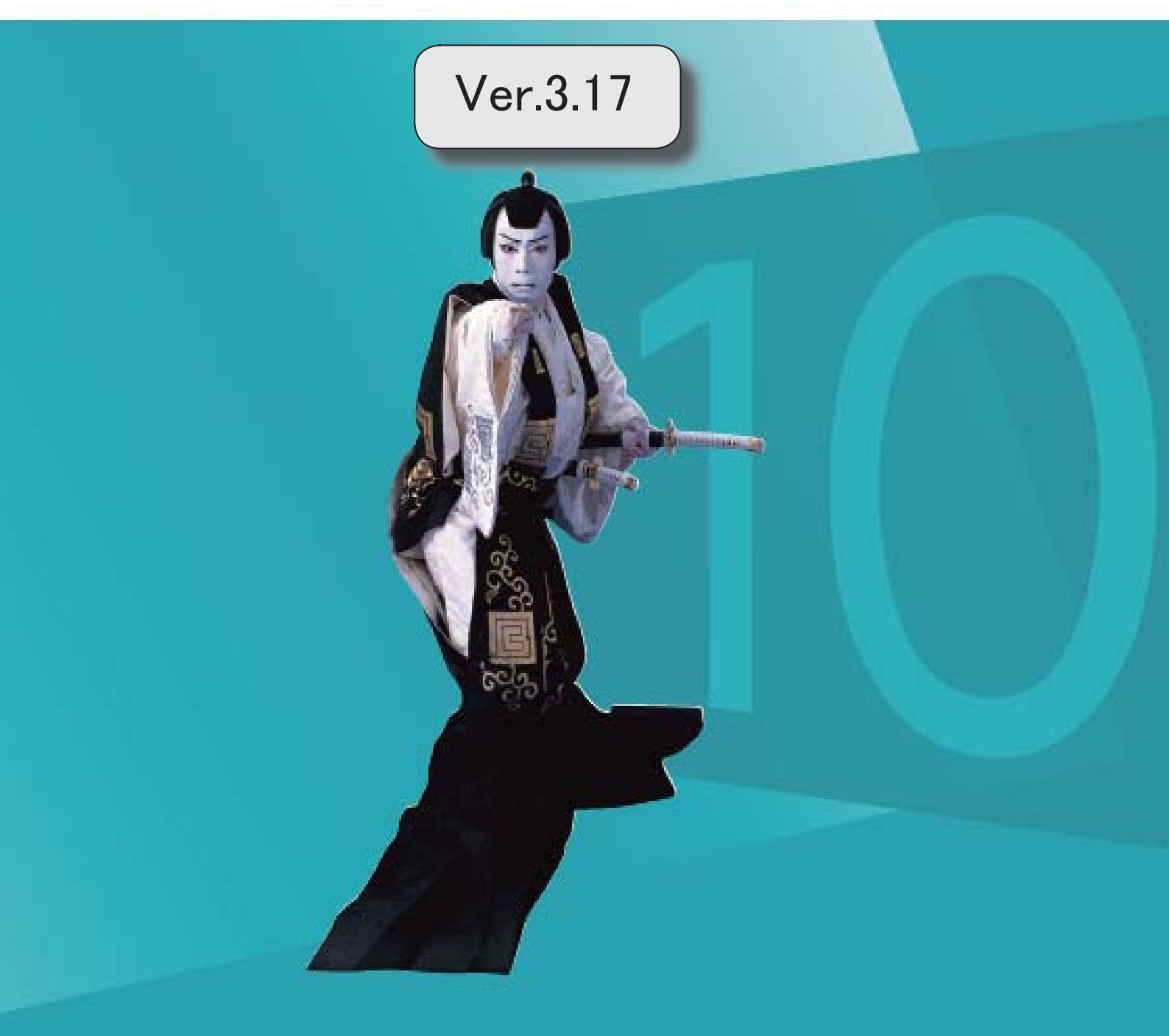

目次

| ≪改正情報≫     |   |
|------------|---|
| 新元号(改元)に対応 | 2 |
| ≪機能追加≫     |   |
| 搭載辞書を更新    | 2 |

≪改正情報≫---

新元号(改元)に対応

5月以降は新元号で表示されるようになります。

- 〇日付の入力では、暦表示が和暦の場合に、元号「明治」~「平成」に新元号が追加され ます。
- 〇画面表示や印刷、転送・汎用データ作成では、暦表示が和暦の場合に改元日以後は新元 号で出力されます。

〇汎用データ受入では、「日付」項目の書式が和暦形式の場合に、改元日以後は新元号の日付で受け入れできます。
 ※なお、改元日以後に「平成」の日付のままでも受け入れできます。
 例)「平成31年5月」は「新元号1年5月(2019年5月)」として受入

≪機能追加≫──

| 郵便番号辞書 | 2019年2月28日時点 |
|--------|--------------|
| 銀行支店辞書 | 2019年4月1日時点  |
| 市町村辞書  | 2019年2月28日時点 |

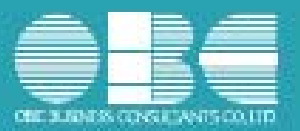

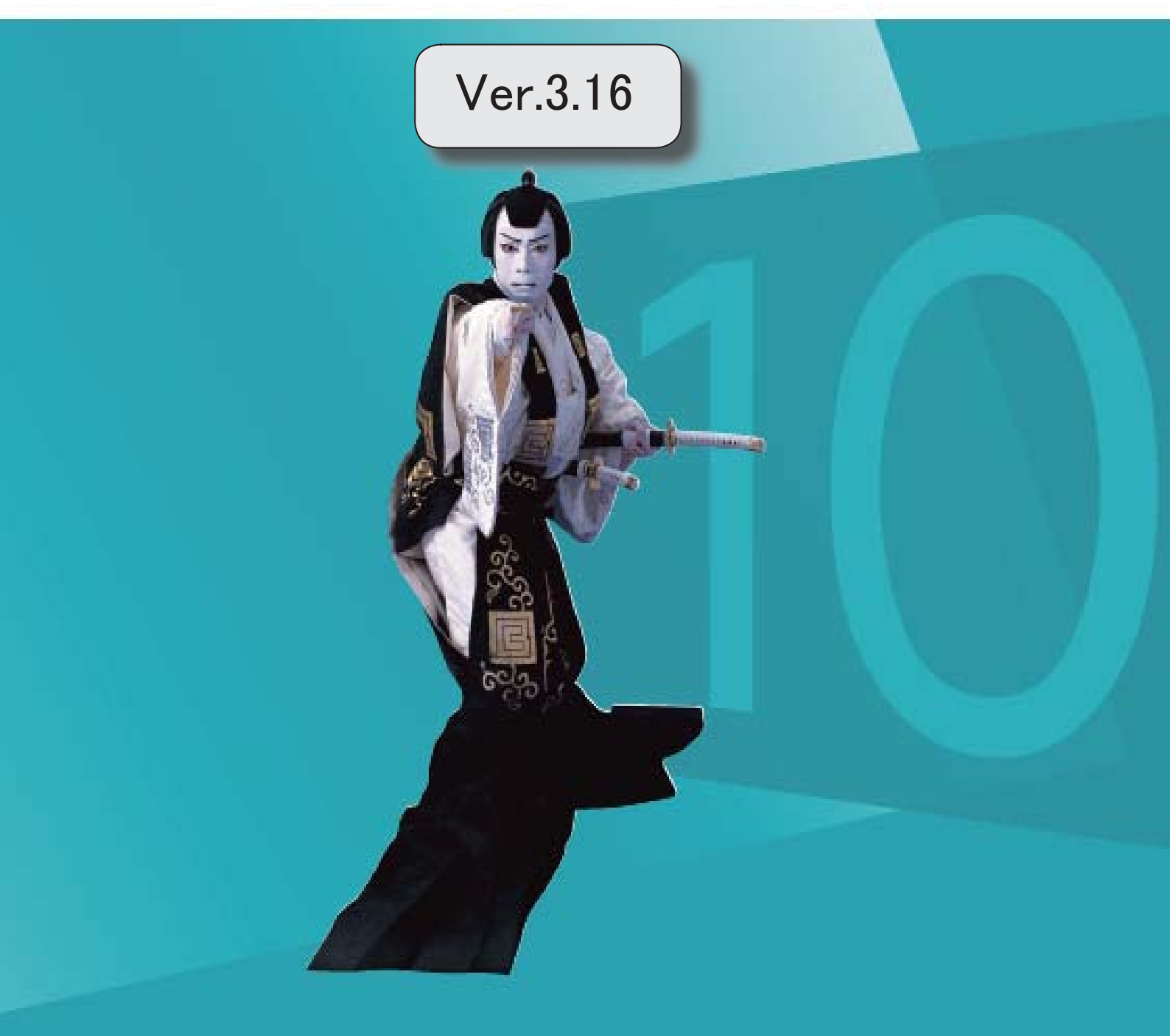

#### 搭載辞書を更新

2

| 郵便番号辞書 | 2019年1月31日時点 |
|--------|--------------|
| 銀行支店辞書 | 2019年2月6日時点  |
| 市町村辞書  | 2019年1月31日時点 |

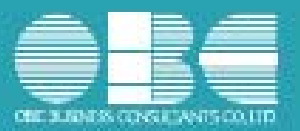

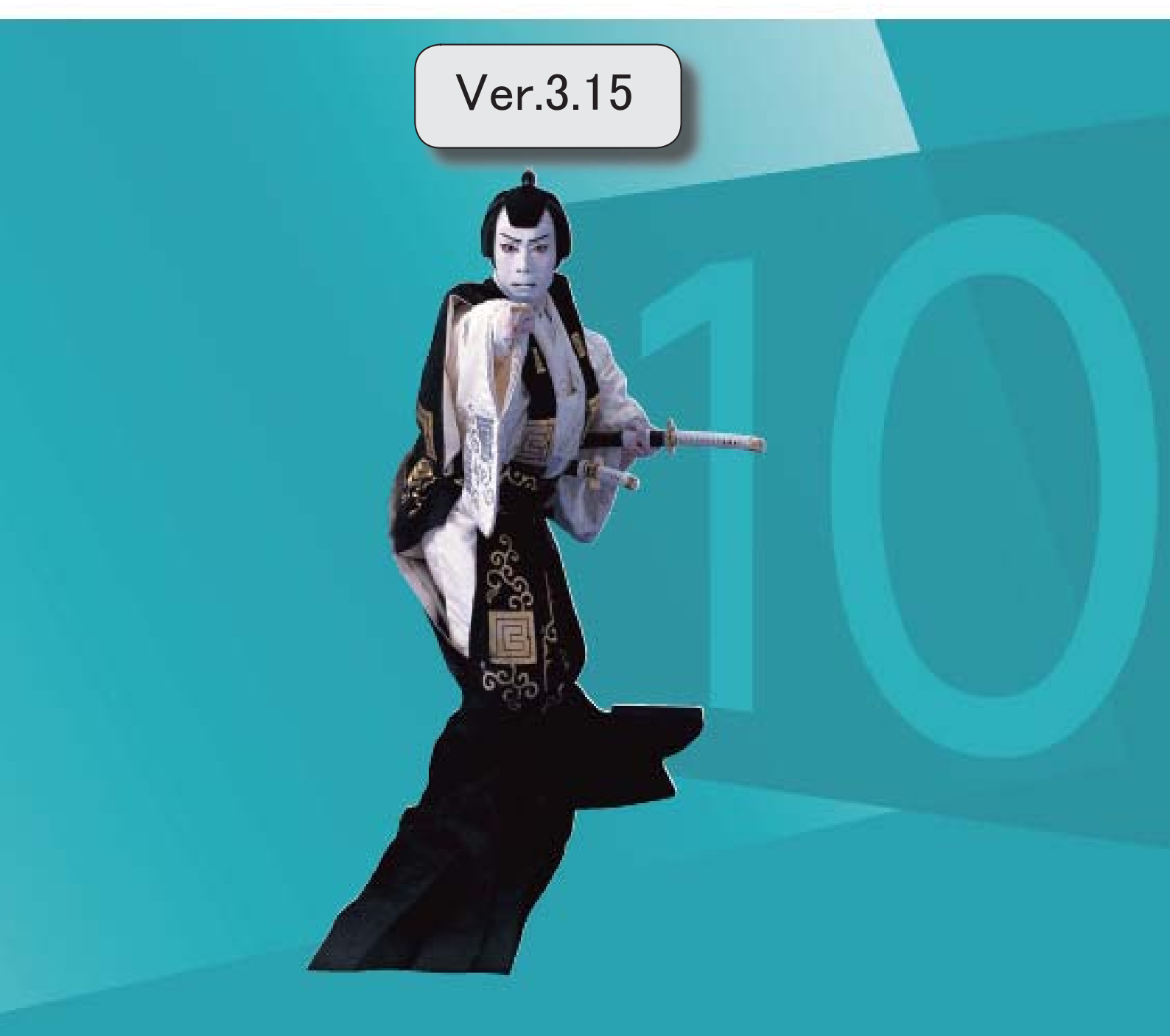

#### 目次

| 改正情報                    |   |
|-------------------------|---|
| 個人番号一括入力で集計される配偶者の条件を変更 | 2 |
| 機能追加                    |   |
| 搭載辞書を更新                 | 2 |

#### 

#### ● 個人番号一括入力で集計される配偶者の条件を変更

平成30年に新設された「給与所得者の配偶者控除等申告書」には、配偶者控除または配 偶者特別控除の適用を受ける配偶者の個人番号が必要になります。 これに伴い、今まで[社員情報]-[個人番号処理]-[個人番号一括入力]メニューでは源泉控 除対象配偶者または健康保険の扶養となる配偶者が集計されていましたが、今回からすべ ての配偶者([社員情報]-[社員情報登録]-[社員情報登録]メニューの[家族]ページの配偶 者の有無が「1:配偶者あり」の場合)が集計されるようになりました。今まで個人番号 が必要なかった配偶者の個人番号も登録できます。

#### 搭載辞書を更新

| 郵便番号辞書 | 平成30年8月31日時点 |
|--------|--------------|
| 銀行支店辞書 | 平成30年9月5日時点  |
| 市町村辞書  | 平成30年8月31日時点 |

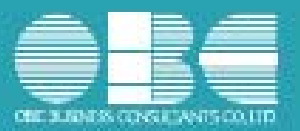

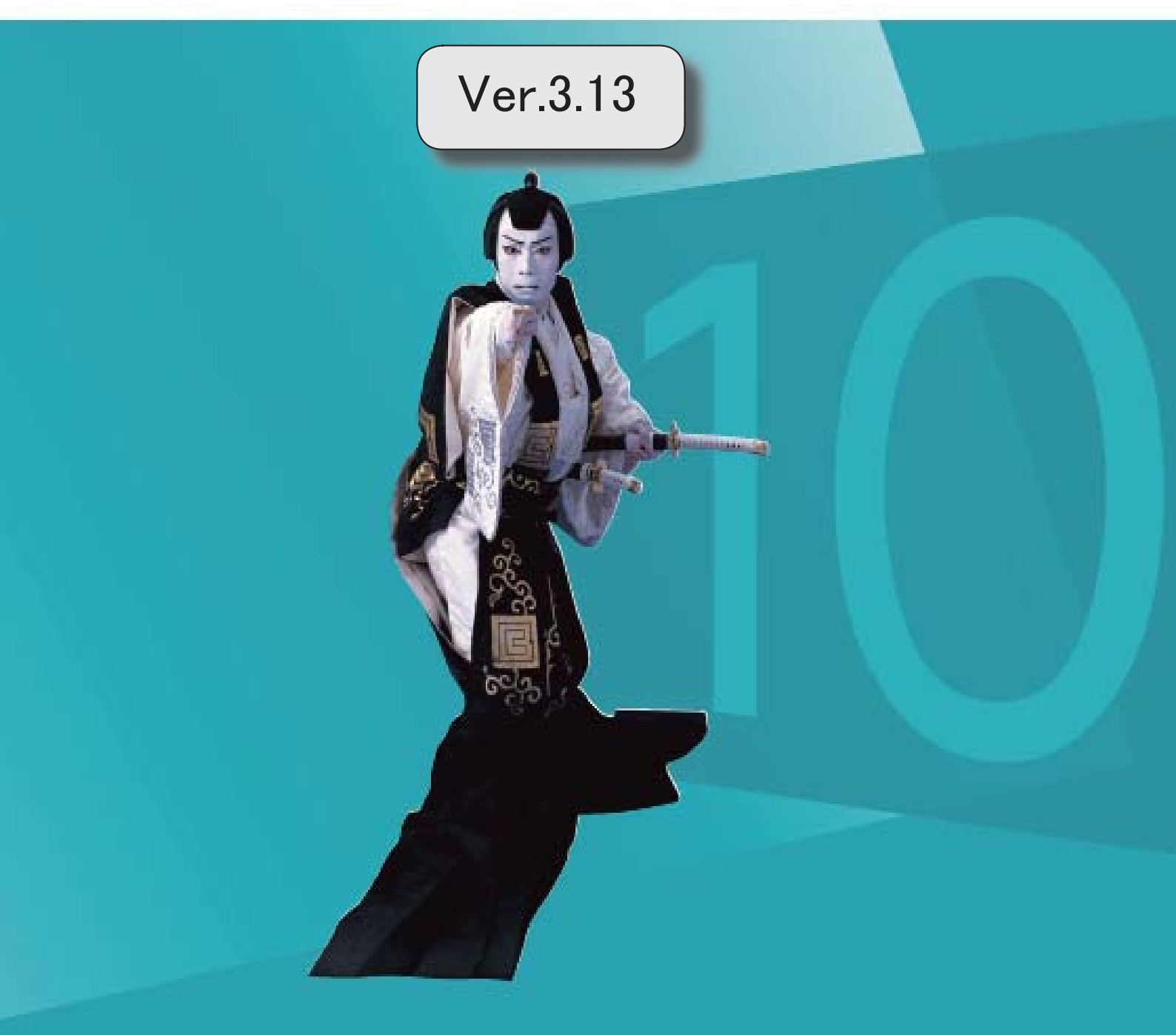

目次

| 各種サービスの名称が変更                 | 2 |
|------------------------------|---|
| く『OBCマイナンバーサービス』             |   |
| 『労務管理サービス』                   |   |
| 『ストレスチェックサービス』               |   |
| 『身上異動届出サービス』                 |   |
| 『人材育成サービス』                   |   |
| 『目標管理サービス』をお使いの場合>           |   |
| 異動日付で範囲を指定し、労務手続データをダウンロード可能 | 2 |
| < 『労務管理クラウド』をお使いの場合>         |   |
| 搭載辞書を更新                      | 3 |

● 各種サービスの名称が変更

#### <『OBCマイナンバーサービス』『労務管理サービス』『ストレスチェックサービス』『身上異動届出サ ービス』『人材育成サービス』『目標管理サービス』をお使いの場合>

「OMSS+ 業務サービス」の各サービスの名称について、以下のように業務プロセスプラットフォーム 「奉行クラウドEdge」の名称に変更されます。

| 変更前                 | 変更後                 |
|---------------------|---------------------|
| OMSS+ OBCマイナンバーサービス | 奉行Edge マイナンバークラウド   |
| OMSS+ 労務管理サービス      | 奉行Edge 労務管理クラウド     |
| OMSS+ ストレスチェックサービス  | 奉行Edge ストレスチェッククラウド |
| OMSS+ 身上異動届出サービス    | 奉行Edge 身上異動届出クラウド   |
| OMSS+ 人材情報化サービス     | 奉行Edge 人材情報化クラウド    |
| OMSS+ 人材育成サービス      | 奉行Edge 人材育成クラウド     |
| OMSS+ 目標管理サービス      | 奉行Edge 目標管理クラウド     |

なお、名称が変更されても、そのままお使いいただけます。

特別な作業(連携設定のやり直しなど)は必要ありません。(メニュー名だけ変更されています。)

| 変更前                         | 変更後                        |
|-----------------------------|----------------------------|
| [導入処理]-[運用設定]-[OBCマイナンバーサービ | [導入処理]-[運用設定]-[マイナンバークラウド運 |
| ス運用設定]メニュー                  | 用設定]メニュー                   |
| [社員情報]-[個人番号処理]-[OBCマイナンバーサ | [社員情報]-[個人番号処理]-[マイナンバークラウ |
| ービス利用者設定]メニュー               | ド利用者設定]メニュー                |
| [社員情報]-[個人番号処理]-[OBCマイナンバーサ | [社員情報]-[個人番号処理]-[マイナンバークラウ |
| ービス連携]メニュー                  | ド連携]メニュー                   |
| [導入処理]-[運用設定]-[労務管理サービス運用設  | [導入処理]-[運用設定]-[労務管理クラウド運用設 |
| 定]メニュー                      | 定]メニュー                     |
| [社員情報]-[労務管理サービス連携]-[労務管理サー | [社員情報]-[労務管理クラウド連携]-[労務管理ク |
| ビス社員情報設定]メニュー               | ラウド社員情報設定]メニュー             |
| [随時処理]-[ストレスチェックサービス連携]メニュ  | [随時処理]-[ストレスチェッククラウド連携]メニ  |
| -                           | <u>а</u> —                 |
| [導入処理]-[運用設定]-[身上異動届出サービス運用 | [導入処理]-[運用設定]- [身上異動届出クラウド |
| 設定]メニュー                     | 運用設定]メニュー                  |
| [社員情報]-[身上異動届出サービス利用者設定]-[身 | [社員情報]-[身上異動届出クラウド利用者設定]-  |
| 上異動届出サービス利用者設定]メニュー         | [身上異動届出クラウド利用者設定]メニュー      |
| [随時処理]-[人材育成・目標管理サービス連携]-[人 | [随時処理]-[人材情報化・人材育成・目標管理ク   |
| 材育成・目標管理サービス連携情報アップロード]メ    | ラウド連携]-[人材情報化・人材育成・目標管理ク   |
| =                           | ラウド連携情報アップロード]メニュー         |

### 異動日付で範囲を指定し、労務手続データをダウンロード可能 <『労務管理クラウド』をお使いの場合>

今までは、[社員情報]-[労務管理クラウド連携]-[労務手続データダウンロード]メニューで労務手続データ をダウンロードする際は、手続きに必要な情報が社員から提出された提出日付だけで範囲を指定していまし た。

今回から、異動日付でも範囲を指定することができるようになりました。入社年月日や新しい住所に変わった日など、異動した日を指定して労務手続データをダウンロードできます。

これに伴い、その他の条件も設定しやすいように、条件設定画面の文言や並び順が変更されました。

また、条件設定画面に[詳細設定]ページが追加され、基準日や顔写真を表示するかなどの設定が[基本設定] ページから移動しました。

| 郵便番号辞書 | 平成30年3月30日時点 |
|--------|--------------|
| 銀行支店辞書 | 平成30年4月2日時点  |
| 市町村辞書  | 平成30年1月31日時点 |

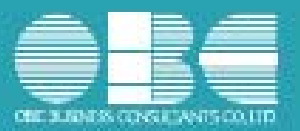

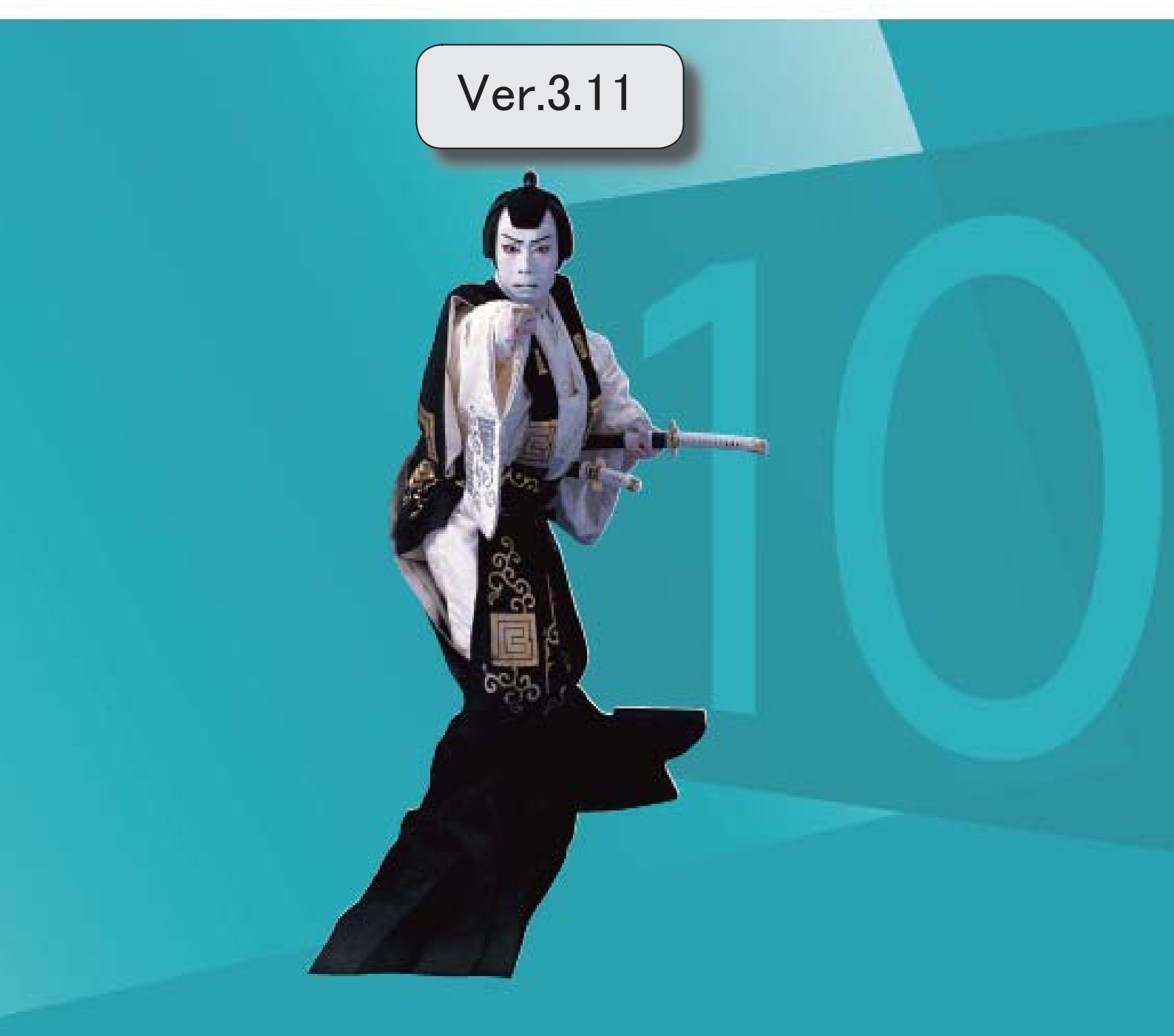

I

| ≪改正情報≫                          |   |  |
|---------------------------------|---|--|
| 平成30年分以降の配偶者の扶養親族等の数の算定方法の変更に対応 |   |  |
| ≪機能追加≫                          |   |  |
| 奉行連動データ作成の作成形式を変更               | 3 |  |
| 『労務管理サービス』との連携に対応               | 4 |  |
| < 『労務管理サービス』をお使いの場合>            |   |  |
| 社員情報の明細書情報に項目が追加                | 4 |  |
| <『給与奉行』の『給与明細電子化サービス』をお使いの場合>   |   |  |
| 搭載辞書を更新                         | 4 |  |

#### 注意

機能アップによって新しく追加されたメニューが画面に表示されない場合は、[権限管理]メニューで利用者ごと にメニュー権限を設定してください。

#### ≪改正情報≫−

#### ● 平成30年分以降の配偶者の扶養親族等の数の算定方法の変更に対応

平成29年度の税制改正により、配偶者控除及び配偶者特別控除の取扱いが変更されました。 これに伴い、平成30年1月以降の給与等の支払における配偶者の扶養親族等の数の算定方法が変 更されています。

平成30年1月以降の給与等の支払で扶養親族等の数を算定するにあたり、配偶者が「源泉控除対 象配偶者に該当する場合」は、扶養親族等の数に1人を加えて計算することとされました。 また、「同一生計配偶者が障害者に該当する場合」は、扶養親族等の数に1人を加えて計算するこ

ととされました。

※配偶者の扶養親族等の数の算定方法は変更されますが、「給与所得の源泉徴収税額表」自体は、 平成29年分から変更はありません(税額は改正されていません)。

当システムでは、平成30年より[社員情報登録]メニューの[家族]ページの【家族情報】欄の配偶者の扶養区分と、【扶養人数情報】の配偶者区分の選択肢が以下のように変わります。

| 書版條相目        |       | L   |      |         |     |      | 15  | 國自然有利       | 1  | 配偶         | 者あり  | j j  |      | 【扶養人物情報】           |      |
|--------------|-------|-----|------|---------|-----|------|-----|-------------|----|------------|------|------|------|--------------------|------|
| フリガナ         | (住)   | 1   | 1130 | 168 (t) | ¥.  |      | 1Ē  | 编团分         | 15 | IGHT?      | 1265 | 2    | É la | 使课业区分              |      |
| 氏名           | 10    | M   | 1.1  | -       |     |      | ER. | <b>新</b> 区分 | 80 | THE        | 加入   | Élo, |      | 1 源泉招除配偶           |      |
| 生年月日         | 11    | 8   | 1612 | 供等      | 18  | 住主运济 | 10  | 著名区分        | E  | D.H.C.     | 包括   | 與共日  | 1    | OWNERS AND ADDRESS | 1.0  |
| 儀者           | and a |     |      |         | -0- |      | 13  | 缺手出         | 86 | <b>花</b> 市 | ŧ.   |      |      | NUMBER OF          | 10   |
| 373          | 1     | 女性  | Ŧ    |         |     | 251  | 1   | 同居          | 1  | 加入         |      |      | 1    | THE REPORT OF      | 10   |
| 洋子           | 01    | 褒   | 01   | 海棠主婦    |     |      | 1   | 源泉挖涂配偶      |    | 年          | 月    | 8    |      | 12 12 25 10 25     | 1 2  |
| 1966年 5月 3日  |       | 518 | 1.00 |         | 0   | 居住者  | U.  | 23 8 21     |    | 年          | 月    | B    |      | Dev/Alancestarter  | 1 10 |
|              |       |     |      |         |     |      | 1   | (           | )  | 年          | 月    | B    |      | 年少扶推戰族             | 0名   |
| to74         | 0     | 男性  | Ŧ    |         |     |      | 1   | 同居          | 1  | 加入         |      |      |      | -                  | -    |
| 洋明           | 01    | 7   | 03   | 72      |     |      | 1   | 一般扶養        |    | <b>3</b> 年 | 月    | в    | 14   |                    | 0.40 |
| 1995年 8月 30日 | -     | 224 | 1    |         | 0   | 居住者  | 0   | 对象外         | T  | 年          | 月    | 8    | 17   | 12220 2 4          | 0 10 |
|              |       |     |      |         |     |      | T.  | 0           | 3  | 年          | 月    | B    | 1    | 同語的語言者             | 0 8  |
| 30,25        | 0     | 男性  | Ŧ    |         |     |      | 1   | 同居          | 1  | 加入         |      | 102  | 1    | 非居住者规则             | 08   |
| 伸介           | 01    | 7   | 03   | 72      |     |      | 2   | 特定扶養        | T  | 年          | 月    | 8    |      |                    |      |

| <平成29年>            | <平成30年>                          |
|--------------------|----------------------------------|
| 【家族情報】配偶者の扶養区分 および | 【家族情報】配偶者の扶養区分 および               |
| 【扶養人数情報】 配偶者区分     | 【扶養人数情報】 配偶者区分                   |
| 「0:控除対象外」          | ▲ 「0:控除対象外」                      |
| 「1:一般配偶」           | [1: 源泉控) [1: 源泉控) [1]            |
| 「2:老人配偶」           | Table di scherekan uktoledi k. 3 |

また、汎用データの社員情報データに、平成30年以降用の配偶者の扶養区分の受入記号が追加されます。

| 項目名      | 受入記号    | 受入桁数 | 受入種別 | 備考                  |
|----------|---------|------|------|---------------------|
| 【家族情報】   |         |      |      |                     |
| 配偶者      |         |      |      |                     |
| 扶養区分     | EFMM020 | 1    | 数字   | 0:控除対象外<br>1:源泉控除配偶 |
| 【扶養人数情報】 |         |      |      |                     |
| 配偶者区分    | ESUP015 | 1    | 数字   | 0:控除対象外<br>1:源泉控除配偶 |

※平成29年以前の場合は、配偶者の扶養区分の受入記号に変更ありません。

平成30年に年度更新を実行すると、[随時処理]-[汎用データ受入]-[社員情報データ受入]-[社員情報データ受入]メニューで平成29年以前の配偶者の扶養区分を受け入れることはできま せん。

#### ≪ 関連メニュー ≫

- ・[社員情報]-[社員情報登録]-[社員情報登録]メニュー
- ・[社員情報]-[社員情報登録]-[社員情報-括登録]メニュー
- ・[随時処理]-[汎用データ作成]-[社員情報データ作成]-[社員情報データ作成]メニュー
- ・[随時処理]-[汎用データ受入]-[社員情報データ受入]-[社員情報データ受入]メニュー

#### ≪機能追加≫──

#### 奉行連動データ作成の作成形式を変更

[随時処理]-[奉行連動データ作成]-[人事奉行→給与奉行データ作成]メニューで作成する連動デー タの作成形式が、「Shift-JIS」形式から「Unicode (UTF-8)」形式に変更されました。 これに伴い、Ver.3.11で作成した連動データは、Ver.3.10以前のプログラムで受け入れられなくな りました。Ver.3.11で作成した連動データ受け入れる場合は、『給与奉行』もVer.3.11をセットア ップしてから、連動データ受入を行ってください。

※Ver.3.10以前のプログラムで作成した連動データについては、Ver.3.11のプログラムで受け入 れることは可能です。

#### ≪ 関連メニュー ≫

- ・[随時処理]-[奉行連動データ作成]-[人事奉行→給与奉行データ作成]メニュー
- ・[随時処理]-[奉行連動データ作成]-[給与奉行→人事奉行データ受入]メニュー

#### ■『労務管理サービス』との連携に対応

#### <『労務管理サービス』をお使いの場合>

『労務管理サービス』とは、専門知識がなくても社会保険や雇用保険の手続きで必要になる書類を 簡単に作成・電子申請できるサービスです。社員からの扶養親族の追加や住所の変更などの手続き (労務手続データ)をもとに、各種届出を電子申請することができます。

このサービスと当システムを連携して使うことで、『労務管理サービス』の労務手続データをもと に、当システムの社員情報を更新することができます。また、『労務管理サービス』では新入社員 をメールで招待して入社に関する手続きを行い、当システムに受け入れて社員情報に社員を追加す ることができます。

#### 参考

『労務管理サービス』の詳細については、以下のサイトをご参照ください。 https://www.obc.co.jp/service/labor

#### 注意

「OMSS」および「OMSS+」の契約期間が終了した時点で、『労務管理サービス』と接続できなくなりますので、ご注意ください。

#### 参考

操作説明(ヘルプ)では、「OMSS+」の業務支援サービスで提供する機能を、以下のように 記載しています。

OMSS 🔤 または『OMSS+』

#### ≪ 関連メニュー ≫

- ・[導入処理]-[運用設定]-[労務管理サービス運用設定]メニュー
- ・[社員情報]-[労務管理サービス連携]-[労務管理サービス社員情報設定]メニュー
- ・[社員情報]-[労務管理サービス連携]-[労務手続データダウンロード]メニュー

#### ● 社員情報の明細書情報に項目が追加

#### く『給与奉行』の『給与明細電子化サービス』をお使いの場合>

『給与奉行』の『給与明細電子化サービス』をお使いの場合は、社員情報の【明細書情報】に「源 泉徴収票 - Web照会」が追加されます。

また、汎用データの社員情報データに、以下の項目が追加されます。

| 項目名           | 受入記号    | 受入桁数 | 受入種別 | 備考            |
|---------------|---------|------|------|---------------|
| 源泉徴収票 - Web照会 | ESLD014 | 1    | 数字   | 0:しない<br>1:する |

| 郵便番号辞書 | 平成29年9月29日時点  |
|--------|---------------|
| 銀行支店辞書 | 平成29年10月4日時点  |
| 市町村辞書  | 平成28年10月10日時点 |

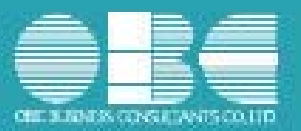

### Ver.3.10 / Ver.3.09

| 改正情報                                |   |
|-------------------------------------|---|
| 特別徴収税額通知データのフォーマット変更に対応             | 2 |
| く『給与奉行』をお使いの場合>                     | _ |
|                                     |   |
| 『OMSS+ 身上異動届出サービス』に対応               | 2 |
| く『身上異動届出サービス』をお使いの場合>               |   |
| 社員情報の明細書情報に項目が追加                    | 3 |
| <『給与奉行』の『給与明細電子化サービス』をお使いの場合>       |   |
| 離婚した場合など、過去の源泉徴収票に当時の扶養家族の個人番号を出力可能 | 3 |
| <『給与奉行』または『法定調書奉行』をお使いの場合>          |   |
| 既存の利用者情報との関連付けの際の設定状況の表示を改善         | 4 |
| <『OBCマイナンバーサービス』をお使いの場合>            |   |
| 別データ領域と関連付いている利用者情報を一括で解除可能         | 4 |
| <『OBCマイナンバーサービス』をお使いの場合>            |   |
| 『OBCマイナンバーサービス』と連携する項目に居住者区分が追加     | 4 |
| <『OBCマイナンバーサービス』をお使いの場合>            |   |
| 搭載辞書を更新                             | 4 |

#### 注意

機能アップによって新しく追加されたメニューが画面に表示されない場合は、[権限管理]メニューで利用者ご とにメニュー権限を設定してください。

#### ■ 特別徴収税額通知データのフォーマット変更に対応

#### <『給与奉行』をお使いの場合>

平成29年1月1日以降、特別徴収税額通知書の処分通知等(税額通知)データのフォーマットが変更されました。 当システムでは、[社員情報]-[社員情報更新]-[住民税改定]-[特別徴収税額通知データ受入] メニューでフォーマット変更後の上記データを受け入れられるようになりました。

#### ■ 『OMSS+ 身上異動届出サービス』に対応

#### <『身上異動届出サービス』をお使いの場合>

『身上異動届出サービス』とは、Web ブラウザから身上異動申請を行い、承認すると『人事奉 行』側にその内容を反映することができるサービスです。

オフィスネットワーク環境を利用したペーパーレス申請・承認ワークフローを整備し、家族異 動申請・住所変更申請・通勤経路変更申請・承認機能など、人事情報に関する処理を行うこと ができます。

拠点ごとに身上異動申請の確認や承認ができ、承認済みのデータだけが集約されるため、本社 側では効率良く人事情報を処理することができます。

#### 参考

『身上異動届出サービス』の詳細については、以下のサイトをご参照ください。 http://www.obc.co.jp/click/bugyo-i/shinjo/

#### 注意

「OMSS」および「OMSS+ 身上異動届出サービス」の契約期間が終了した時点で、 『身上異動届出サービス』と接続できなくなりますので、ご注意ください。

#### 参考

操作説明(ヘルプ)では、「OMSS+」の業務サービスで提供する機能を、以下のように 記載しています。

OMSS EW 身上異動届出サービス または OMSS EW または『OMSS+』

#### 関連メニュー

・[導入処理]-[運用設定]-[身上異動届出サービス運用設定]メニューの各メニュー

・[社員情報]-[身上異動届出サービス利用者設定]-[身上異動届出サービス利用者設定]メ ニュー ・[身上異動届出サービス]メニューの各メニュー

#### 社員情報の明細書情報に項目が追加

く『給与奉行』の『給与明細電子化サービス』をお使いの場合>

『給与奉行』の『給与明細電子化サービス』をお使いの場合は、社員情報の【明細書情報】に 「給与明細書 - Web照会」「賞与明細書 - Web照会」が追加されます。

また、汎用データの社員情報データに、以下の項目が追加されます。

| 項目名           | 受入記号    | 受入桁数 | 受入種別 | 備考         |
|---------------|---------|------|------|------------|
| 給与明細書 - Web照会 | ESLD012 | 1    | 数字   | 0:しない 1:する |
| 賞与明細書 - Web照会 | ESLD013 | 1    | 数字   | 0:しない 1:する |

### 離婚した場合など、過去の源泉徴収票に当時の扶養家族の個人番号を出力可能<『給与奉行』または『法定調書奉行』をお使いの場合>

今までは、離婚に伴って社員情報から家族情報を削除すると個人番号データも削除されるため、離婚前の年末調整時の源泉徴収票に当時の扶養家族の個人番号を出力することはできませんでした。

今回から、[社員情報登録]メニューの[家族]ページで配偶者削除や行削除を押して過去の年末調整に含まれていた扶養家族を削除しても、個人番号は削除されません。したがって、当時の源泉徴収票に個人番号を出力できるようになりました。

過去の扶養家族については、[個人番号一括入力 - 条件設定]画面の[基本設定]ページで「過 去の扶養家族を含めて入力する」にチェックを付けると確認できます。

過去の年末調整に含まれていない家族情報を削除した場合は、過去の扶養家族にはなりません。

今までと同様に、個人番号データと共に削除されます。

『OBCマイナンバーサービス』に接続して運用している場合で、当システムで社員情報か ら過去の年末調整に含まれていた扶養家族を削除した場合は、『OBCマイナンバーサービ ス』の利用者の家族情報が過去配偶者情報・過去扶養家族情報に移行します。

また、[社員情報]-[個人番号処理]-[OBCマイナンバーサービス利用者設定]メニューで過去の扶養家族情報を『OBCマイナンバーサービス』の利用者情報に追加や関連付けることができます。

#### 関連メニュー

- ・[社員情報]-[社員情報登録]-[社員情報登録]メニュー
- ・[社員情報]-[個人番号処理]-[OBCマイナンバーサービス利用者設定]メニュー
- ・[社員情報]-[個人番号処理]-[個人番号一括入力]メニュー
- ・[社員情報]-[個人番号処理]-[OBCマイナンバーサービス連携]-[個人番号アップロード]メニュー
- ・[社員情報]-[個人番号処理]-[OBCマイナンバーサービス連携]-[個人番号ダウンロード]メニュー

#### ■ 既存の利用者情報との関連付けの際の設定状況の表示を改善

#### <『OBCマイナンバーサービス』をお使いの場合>

今までは、[OBCマイナンバーサービス利用者設定 - 条件設定]画面の[基本設定]ページで 設定内容に「既存の利用者情報との関連付け」を選択して画面を表示した場合に、これから関 連付ける利用者情報の氏名の右側には何も表示されていませんでした。

今回から、氏名の右側に<未設定>と表示されるように変更されました。

<未設定>と表示されることで、関連付けされていない社員や扶養家族がわかりやすくなります。

| 1644.3  | 成年の利用者情報との | 95#rfi† |        |        |      |
|---------|------------|---------|--------|--------|------|
| ones at | w marte    |         |        |        |      |
| 10000   | 10日 一時     |         | 100000 | 100 -M | *112 |
|         | 花子         | 記機者     |        | 在子     | *#2  |

別データ領域と関連付いている利用者情報を一括で解除可能

<『OBCマイナンバーサービス』をお使いの場合>

現在のデータ領域ではなく別データ領域で、『OBCマイナンバーサービス』の利用者情報と 関連付けられている社員や扶養家族がいる場合に、一括で関連付けを解除し、再設定できるようになりました。

その場合は、[OBCマイナンバーサービス利用者設定 - 条件設定]画面の[基本設定]ページ で設定内容に「既存の利用者情報との関連付け」を選択して画面を表示し、 再設定 を押 します。

別データ領域との関連付けが解除され、現在のデータ領域で利用者情報の関連付けが再設定さ れます。

#### ● 『OBCマイナンバーサービス』と連携する項目に居住者区分が追加

#### <『OBCマイナンバーサービス』をお使いの場合>

社員本人や家族が非居住者か否かによって個人番号の保管の必要性が異なるため、『OBCマ イナンバーサービス』の利用者情報の項目に、「居住者区分(個人番号保管対象)」が追加さ れました。

これに伴い、当システムの[社員情報]-[個人番号処理]-[OBCマイナンバーサービス利用者 設定]メニューで『OBCマイナンバーサービス』に連携する項目として、「居住者区分(個 人番号保管対象)」が追加されました。

[OBCマイナンバーサービス利用者設定 - 条件設定]画面の[基本設定]ページで設定内容 に「利用者情報の更新」を選択し、[詳細設定]ページで「居住者区分」や「家族情報」にチ ェックを付けると、本人や家族の居住者区分を更新することもできます。

| 郵便番号辞書 | 平成29年1月31日時点  |
|--------|---------------|
| 銀行支店辞書 | 平成29年2月1日時点   |
| 市町村辞書  | 平成28年10月10日時点 |

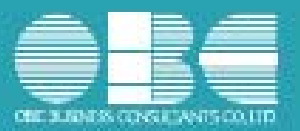

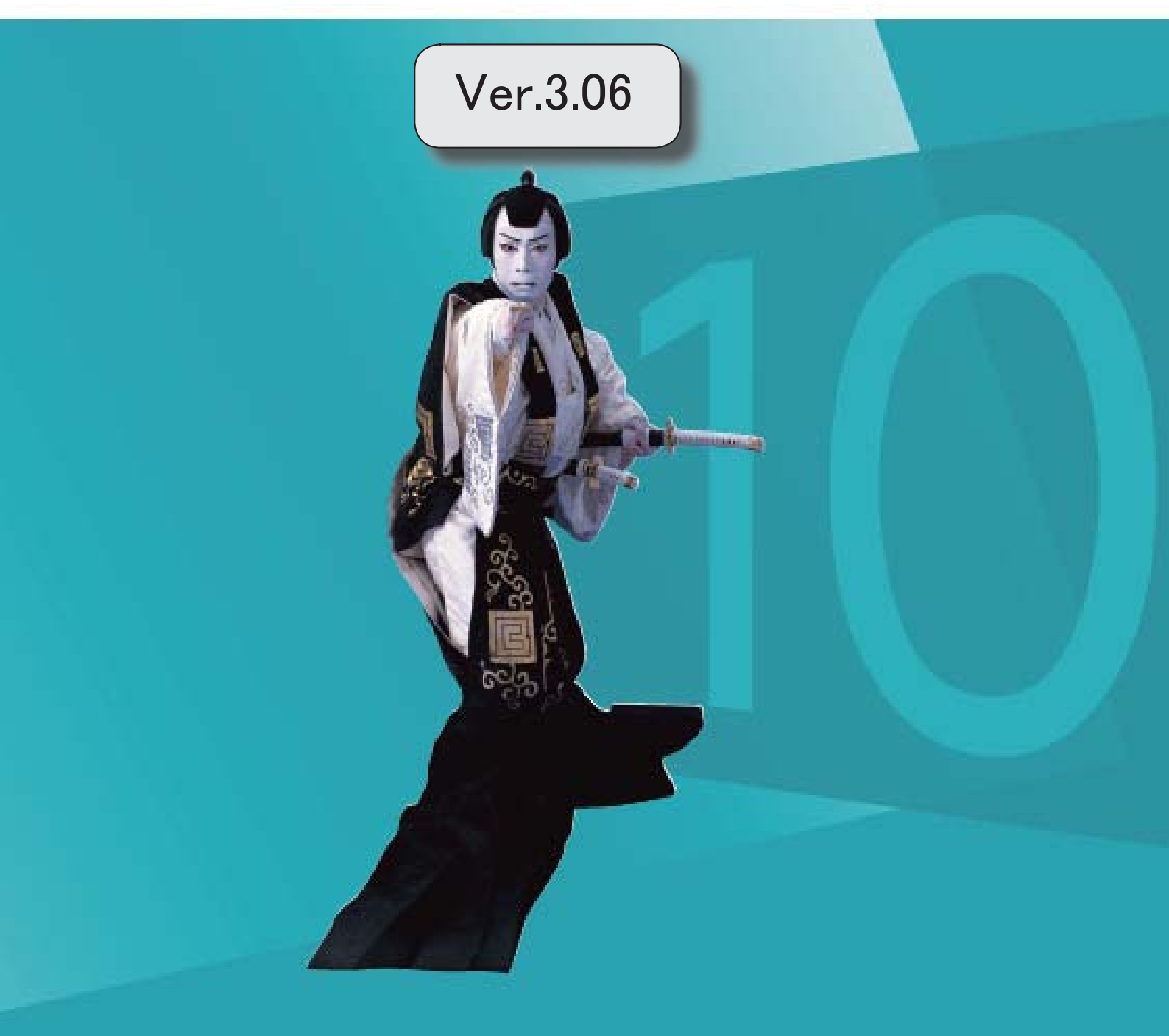

# 目次 ぼマークは、おすすめする機能アップ内容や、注目していただきたい変更内容になります。 ぼび 個人番号を一括で削除可能 2 搭載辞書を更新 2

#### 注意

機能アップによって新しく追加されたメニューが画面に表示されない場合は、[権限管理]メニューで利用者ご とにメニュー権限を設定してください。

#### 🔯 🍳 個人番号を一括で削除可能

[社員情報]-[個人番号処理]-[個人番号一括削除]メニューが追加されました。 個人番号の管理が不要となった退職社員や家族がいる場合に、個人番号を一括で削除できま す。

| 郵便番号辞書 | 平成28年8月31日時点 |
|--------|--------------|
| 銀行支店辞書 | 平成28年8月31日時点 |
| 市町村辞書  | 平成27年2月1日時点  |

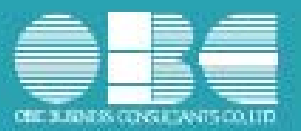

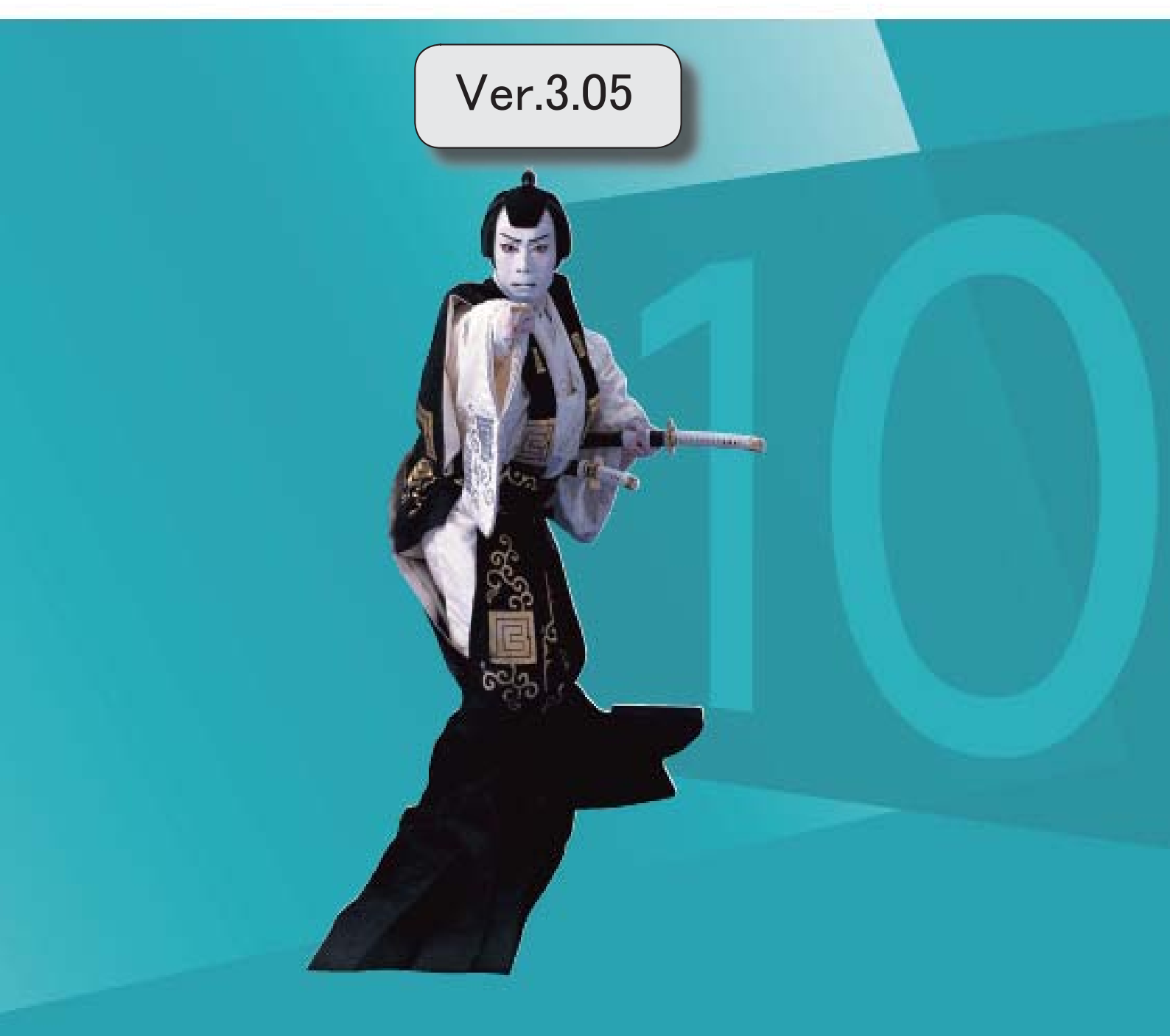

IT マークは、おすすめする機能アップ内容や、注目していただきたい変更内容になります。 改正情報 厚生年金保険の標準報酬月額の等級追加に対応 2 短時間労働者の厚生年金保険・健康保険の適用拡大に対応 2 機能追加 1.3 帳票作成(PDF)とその配信までの定期的な業務を、スケジュールを組んで自動化できる機 3 能を追加 <「OMSS」にご加入場合> R 定期的に帳票を集計し、自動的にアラートを通知できる機能を追加 3 [個人番号収集対象者設定]メニューのメニュー名が変更 3 <『OBCマイナンバーサービス』をお使いの場合> 搭載辞書を更新 4

#### 注意

機能アップによって新しく追加されたメニューが画面に表示されない場合は、[権限管理]メニューで利用者ごとにメニュ 一権限を設定してください。

#### 

#### ● 厚生年金保険の標準報酬月額の等級追加に対応

平成28年10月1日から、厚生年金保険の標準報酬月額の等級に、新たな等級(第1等級:88千円)が 追加されます。

当システムでは、[社員情報登録]メニューの[社保]ページで新しい等級の標準報酬月額を登録できるよう になりました。

| 改正前  |         |           |                                                                                                    |   |      | 改正後     |                   |  |
|------|---------|-----------|----------------------------------------------------------------------------------------------------|---|------|---------|-------------------|--|
| 標準報酬 |         | 幸促昏州,月客貢  |                                                                                                    | Γ | 標準報酬 |         | 報酬月額              |  |
| 等級   | 月額      | 円以上       | 円未満                                                                                                    |   | 等級   | 月額      | 円以上 円未満           |  |
|      |         | 5 d       | , in the second second s |   | 1    | 88,000  | ~ 93,000          |  |
| 1    | 98,000  | ~         | 101,000                                                                                                    |   | 2    | 98,000  | 93,000 ~ 101,000  |  |
| 2    | 104,000 | 101,000 ~ | 107,000                                                                                                    |   | З    | 104,000 | 101,000 ~ 107,000 |  |
| З    | 110,000 | 107,000 ~ | 114,000                                                                                                    |   | 4    | 110,000 | 107,000 ~ 114,000 |  |
|      |         | \$        |                                                                                                    |   |      |         | 5                 |  |
| 30   | 620,000 | 605,000 ~ |                                                                                                    |   | 31   | 620,000 | 605,000 ~         |  |

#### 短時間労働者の厚生年金保険・健康保険の適用拡大に対応

平成28年10月1日から、特定適用事業所に勤務する短時間労働者は、新たに厚生年金保険等の適用対 象となります。

当システムでは、[社員情報]-[社員情報登録]-[社員情報登録]メニューの[社保]ページのパート区分に 「2:対象(短時間)」が追加されました。特定適用事業所に勤務する短時間労働者の場合に選択します。 これに伴い、[社員情報]-[社員情報登録]-[社員情報登録]メニューの[社保]ページのパート区分の「1:対象」の名 称が「1:対象(パート)」に変更されました。

また、汎用データの社員情報データのパート区分の選択肢も変更・追加されます(受入記号は変わりません)。

| 項目名   | 受入記号    | 受入桁数 | 受入種別 | 備考                                                                            |
|-------|---------|------|------|-------------------------------------------------------------------------------|
| パート区分 | ESOC004 | 1    | 数字   | 選択肢の名称変更と追加<br>(短時間労働者追加に伴い、<br>「1:対象」を「1:対象(パー<br>ト)」に変更、「2:対象(短時<br>間)」を追加) |

#### 

● 帳票作成(PDF)とその配信までの定期的な業務を、スケジュールを組んで自動化できる機能 を追加

<ompty>
ompty>
compty>
compty>
compty>
compty>
compty>
compty>
compty>
compty>
compty>
compty>
compty>
compty>
compty>
compty>
compty>
compty>
compty>
compty>
compty>
compty>
compty>
compty>
compty>
compty>
compty>
compty>
compty>
compty>
compty>
compty>
compty>
compty>
compty>
compty>
compty>
compty>
compty>
compty>
compty>
compty>
compty>
compty>
compty>
compty>
compty>
compty>
compty>
compty>
compty>
compty>
compty>
compty>
compty>
compty>
compty>
compty>
compty>
compty>
compty>
compty>
compty>
compty>
compty>
compty>
compty>
compty>
compty>
compty>
compty>
compty>
compty>
compty>
compty>
compty>
compty>
compty>
compty>
compty>
compty>
compty>
compty>
compty>
compty>
compty>
compty>
compty>
compty>
compty>
compty>
compty>
compty>
compty>
compty>
compty>
compty>
compty>
compty>
compty>
compty>
compty>
compty>
compty>
compty>
compty>
compty>
compty>
compty>
compty>
compty>
compty>
compty>
compty>
compty>
compty>
compty>
compty>
compty>
compty>
compty>
compty>
compty>
compty>
compty>
compty>
compty>
compty>
compty>
compty>
compty>
compty>
compty>
compty>
compty>
compty>
compty>
compty>
compty>
compty>
compty>
compty>
compty>
compty>
compty>
compty>
compty>
compty>
compty>
compty>
compty>
compty>
compty>
compty>
compty>
compty>
compty>
compty>
compty>
compty>
compty>
compty>
compty>
compty>
compty>
compty>
compty>
compty>
compty>
compty>
compty>
compty>
compty>
compty>
compty>
compty>
compty>
compty>
compty>
compty>
compty>
compty>
compty>
compty>
compty>
compty>
compty>
compty>
compty>
compty>
compty>
compty>
compty>
compty>
compty>
compty>
compty>
compty>
compty>
compty>
compty>
compty>
compty>
compty>
compty>
compty>
compty>
compty>
compty>
compty>
compty>
compty>
compty>
compty>
compty>
compty>
compty>
compty>
compty>
compty>
compty>
compty>
compty>
compty>
compty>
compty>
compty>
compty>
compty>
compty>
compty>
compty>
compty>
compty>
compty>
compty>
compty>
compty>
compty>
compty>
compty>
compty>
compty>
compty>
compty>
compty>
compty>
compty>
compty>
compty>
compty>
compty>
compty>
compty>
compty>
compt

今まで手動で行っていた帳票作成からその共有までの一連の流れを、スケジュールを組んで自動化できる ようになり、定型業務を効率化できます。スケジュールは、週次・月次や毎月15日、末日などの定期的な 予定を登録できます。 また、以下の配信方法で共有できます。

・メール

- 「奉行Linkitサービス」のメッセージ
- ・「奉行Myスペース」のお知らせへの登録

#### 新規メニュー

- ・[随時処理]-[業務スケジュール登録]-[業務スケジュール登録]メニュー
- ・[随時処理]-[業務スケジュール登録]-[業務スケジュール履歴]メニュー
- ・[管理ツール]-[メールサーバー設定]メニュー

#### 関連メニュー

- ・[管理資料]-[社員一覧資料]-[社員一覧照会]メニュー
- ・「管理資料]-「社員一覧資料]-「勤怠支給控除一覧表]メニュー(『給与奉行 i』をお使いの場合)
- ・[管理資料]-[社員一覧資料]-[就業一覧照会]メニュー(『就業奉行 i 』をお使いの場合)

#### 🔯 🎐 定期的に帳票を集計し、自動的にアラートを通知できる機能を追加

今まで手動で行っていた帳票作成を、スケジュールを組んで自動化できるようになりました。 手動で行っていた定型業務の効率化と、スケジュール実行後にアラート通知されるので作業漏れ防止を実 現します。

なお、以下の通知方法から選択できます。

- ・メール
- 「奉行Linkitサービス」のメッセージ
- ・「奉行Myスペース」のお知らせへの登録

「奉行Myスペース」のお知らせへの登録や「奉行Linkitサービス」のメッセージは、「OMSS」にご 加入の場合に使用できます。

#### 新規メニュー

[管理ツール]-[メールサーバー設定]メニュー

#### 関連メニュー

[管理資料]-[社員一覧資料]-[社員一覧照会]メニュー

#### ● [個人番号収集対象者設定]メニューのメニュー名が変更 <『OBCマイナンバーサービス』をお使いの場合>

『OBCマイナンバーサービス』に接続して運用している場合に表示される[個人番号収集対象者設定]メ ニューのメニュー名が、[社員情報]-[個人番号処理]-[OBCマイナンバーサービス利用者設定]メニュー に変更されました。

| 郵便番号辞書 | 平成28年7月29日時点 |
|--------|--------------|
| 銀行支店辞書 | 平成28年8月3日時点  |
| 市町村辞書  | 平成27年2月1日時点  |
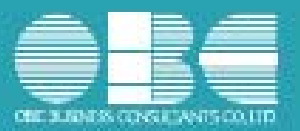

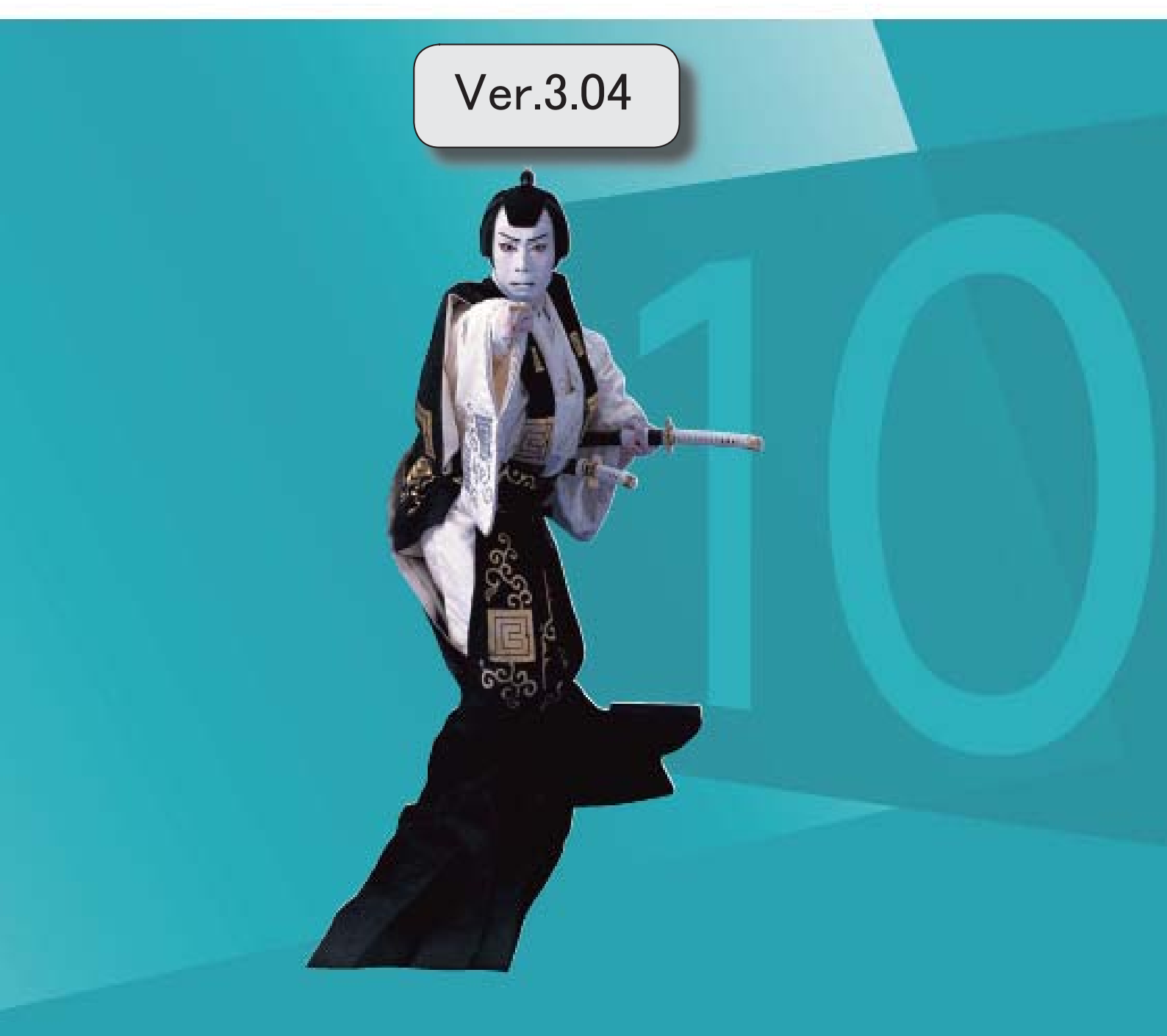

| 退職社員の個人番号データを受入可能        | 2 |
|--------------------------|---|
| 『マイナンバー収集・保管サービス』の名称が変更  | 2 |
| <『OBCマイナンバーサービス』をお使いの場合> |   |
| 当システムから電子証明書の更新が可能       | 2 |
| <『OBCマイナンバーサービス』をお使いの場合> |   |
| 別データ領域の利用者も関連付けが可能       | 2 |
| <『OBCマイナンバーサービス』をお使いの場合> |   |
| 搭載辞書を更新                  | 2 |

#### 退職社員の個人番号データを受入可能

[社員情報]-[個人番号処理]-[個人番号データ受入]メニューで、退職社員の個人番号デー タも受け入れられるようになりました。退職社員の個人番号データを受け入れる場合は、 [個人番号データ受入 - 条件設定]画面の[基本設定]ページの「年月日以降に退職した社 員のデータも受け入れる」にチェックを付けます。

#### ● 『マイナンバー収集・保管サービス』の名称が変更

#### <『OBCマイナンバーサービス』をお使いの場合>

『マイナンバー収集・保管サービス』の名称が、『OBCマイナンバーサービス』に変更 されました。

これに伴い、[導入処理]-[運用設定]-[マイナンバー収集・保管サービス運用設定]メニュ ーのメニュー名が、[導入処理]-[運用設定]-[OBCマイナンバーサービス運用設定]メニ ューに変更されました。

#### ● 当システムから電子証明書の更新が可能

#### <『OBCマイナンバーサービス』をお使いの場合>

当システムから電子証明書の有効期限を更新できるようになりました。 更新する場合は、[導入処理]-[運用設定]-[OBCマイナンバーサービス運用設定]メニュ ーで 証明書 を押して、電子証明書を更新します。

#### ● 別データ領域の利用者も関連付けが可能

#### <『OBCマイナンバーサービス』をお使いの場合>

[社員情報]-[個人番号処理]-[個人番号収集対象者設定]メニューで[個人番号収集対象者 設定 - 条件設定]画面の[基本設定]ページの設定内容で「既存の利用者情報との関連付 け」を選択している場合に、別データ領域に関連付けられている利用者も表示することが できるようになりました。別データ領域に関連付けられている利用者も表示する場合は、 [個人番号収集対象者設定 - 条件設定]画面の[詳細設定]ページで、「別データ領域に関 連付けられている利用者も表示する」にチェックを付けます。

#### ● 搭載辞書を更新

| 郵便番号辞書 | 平成28年5月31日時点 |
|--------|--------------|
| 銀行支店辞書 | 平成28年6月1日時点  |
| 市町村辞書  | 平成27年2月1日時点  |

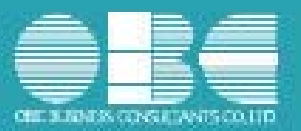

## Ver.3.03 / Ver.3.02

| _  |                                         |   |
|----|-----------------------------------------|---|
|    | 改正情報                                    |   |
|    | 健康保険の標準報酬月額の上限の引き上げに対応                  | 2 |
|    | 社員情報の【家族情報】に居住者区分を追加                    | 2 |
|    | 住民税の特別徴収税額の決定・変更通知書の項目名の変更に対応           | 3 |
|    | 特別徴収税額通知データの新レイアウトに対応                   | 3 |
|    | 機能追加                                    |   |
| 1F | 社員情報に面談情報を追加                            | 4 |
|    | ストレスチェックの受検結果を受入可能                      | 4 |
|    | <『ストレスチェックサービス』をお使いの場合>                 |   |
|    | 『OMSS+ 人材育成サービス』『OMSS+ 目標管理サービス』との連携に対応 | 5 |
|    | <『人材育成サービス』『目標管理サービス』をお使いの場合>           |   |
|    | 「OBCプログラムアップデート」機能の改善                   | 5 |
|    | <『ネットワーク対応製品』以外をお使いの場合>                 |   |
|    | 搭載辞書を更新                                 | 5 |
|    | データコンバートできる対象製品を追加対応                    | 6 |

#### ● 健康保険の標準報酬月額の上限の引き上げに対応

平成28年4月1日より健康保険法が改正され、健康保険の標準報酬月額表について、等級の 上限に3等級が追加されます。追加された等級については、以下のとおりです。

|     | +H + 14 | 標準報酬      | 報酬月客      | 眞 (円)     |         |
|-----|---------|-----------|-----------|-----------|---------|
| 欧正即 | 以止彼     | 月額        | 円以上       | 円未満       |         |
| 1   | 1       | 58,000    |           | 63,000    |         |
| •   | •       | •         | •         | •         |         |
| •   | •       | <b>t</b>  | •         | ٠         |         |
| •   | •       | •         | •         | •         |         |
| 47  | 47      | 1,210,000 | 1,175,000 | 1,235,000 |         |
|     | 48      | 1,270,000 | 1,235,000 | 1,295,000 | ו       |
|     | 49      | 1,330,000 | 1,295,000 | 1,355,000 | 追加された等級 |
|     | 50      | 1,390,000 | 1,355,000 |           | ]       |

当システムでは、[社員情報登録]メニューの[社保]ページで、追加された等級の標準報酬月額 を登録できるようになりました。

厚生年金保険の標準報酬月額については、変更はありません。

#### ● 社員情報の【家族情報】に居住者区分を追加

[社員情報登録]メニューの[家族]ページの【家族情報】に、居住者区分が追加されました。 扶養控除等(異動)申告書または配偶者特別控除申告書で「非居住者である親族」として提出 された扶養親族の場合は、「1:非居住者」を設定します。

また、【扶養人数情報】に上記の人数が集計される非居住者親族も追加されました。

| 和其中的                            |      |      |      |           |                                                                                                    | 6   | 1.510047    |       | 配偶    | 者あり  | 1        |      | 【1大義人 取得制记】                                                                                                    |      |
|---------------------------------|------|------|------|-----------|----------------------------------------------------------------------------------------------------|-----|-------------|-------|-------|------|----------|------|----------------------------------------------------------------------------------------------------|------|
| 29##                            | 田    | 1    | 影合教育 | 自由        | 2                                                                                                    | 10  | <b>展送</b> 分 | 128 ( | I GH  | 1467 | -        | 1    | <b>就得着这分</b>                                                                                                    | 一种配望 |
| A.6                             | 10.0 | X    | 碧末   |           | 112                                                                                                    | 11  | 1251        | 1016  | 1:41  | 1123 | 8        |      | AND DESCRIPTION OF THE OWNER OF THE OWNER OF THE OWNER OF THE OWNER OF THE OWNER OF THE OWNER OF THE OWNER OF T | 1.10 |
| 生用月日                            | 11   |      | 動務先等 |           | 从自己的分子                                                                                                    |     | 医电阻分        |       | THE O | 記旧   | 的日日      |      | STATISTICS STATISTICS                                                                                           | 0 0  |
| 福年                              |      |      |      |           | and the second second second                                                                                                    | 6   | 該手加         |       | 36134 | 18   |          |      | THE MERINE                                                                                                    | 0.0  |
| 17%-                            | 1    | 女性   | Ψ.   | 1234      | Street,#345 Se                                                                                                    | ίT. | 同居          | 0     | 未加    | λ.   |          | 7    | CONTRACTOR INC.                                                                                                 | 0.0  |
| メアリー                            | 01   | *    | 00   |           | and the second of the second of the second o | 1   | 一种配偶        |       | *     | - Я  | H        |      | 201202004                                                                                                    | 0.40 |
| 1975年 8月 21日                    |      | 40歳  |      |           | 1 非居住者                                                                                                    | 0   | 対象外         |       | *     | 月    | 8        |      | 年少县黄银族                                                                                                    | 18   |
| a second a second second second |      |      |      |           |                                                                                                    |     |             | 0     | 10    | я    | B        |      |                                                                                                    |      |
| 2'z-41                          | 0    | 男性   | Ŧ    | 1234      | Street .#345 Se                                                                                                    | 1   | BR          | (     | * 70  | ۱.   |          |      | 一般的古有                                                                                                    | 0.6  |
| Uz=42                           | 00   |      | 60   | 1.1.1.1.1 |                                                                                                    | 9   | 軍少扶養        | Ť     | 10    | 8    | <b>H</b> | - 68 | 271162.0                                                                                                    | 08   |
| 2010年 3月 22日                    |      | Tab. |      |           | 1 非居住者                                                                                                    | 0   | 31 8 01     | +     |       | я    | H        | 15   | 目的分别的体影者                                                                                                    | 9.0  |
|                                 |      | -    |      |           | · · · · · · · · · ·                                                                                                    |     | 1.4.4.4.1   | 0     | a.    |      | 0        | 1    | 市民行业地址                                                                                                    | 2.8  |

これに伴い、汎用データの社員情報データに、以下の項目が追加されました。 <社員情報データ>

| 項目名      | 受入記号    | 受入桁<br>数 | 受入種<br>別 | 備考                                                                                                |
|----------|---------|----------|----------|---------------------------------------------------------------------------------------------------|
| 【家族情報】   |         |          |          |                                                                                                   |
| 配偶者      |         |          |          |                                                                                                   |
| 居住者区分    | EFMM019 | 1        | 数字       |                                                                                                   |
| 扶養親族1~10 |         |          |          |                                                                                                   |
| 居住者区分    | EFMD020 | 1        | 数字       | 2人目以降の受入記号<br>EFMD120 EFMD220<br>EFMD320 EFMD420<br>EFMD520 EFMD620<br>EFMD720 EFMD820<br>EFMD920 |
| 【扶養人数情報】 |         |          |          |                                                                                                   |
| 非居住者親族   | ESUP014 | 2        | 数字       |                                                                                                   |

#### ● 住民税の特別徴収税額の決定・変更通知書の項目名の変更に対応

平成28年1月1日より、「給与所得等に係る市町村民税・道府県民税 特別徴収税額の決 定・変更通知書」の「個人番号」の項目名が、「宛名番号」に変更されました。 これに伴い、当システムでは、[社員情報登録]メニューの[給与]ページにある【住民税情報】 の「個人番号」の項目名が、「宛名番号」に変更されます。

また、汎用データの社員情報データの項目名についても変更されます(受入記号は変わりません)。

| 項目名  | 受入記号    | 受入桁数 | 受入種別 | 備考                                 |
|------|---------|------|------|------------------------------------|
| 宛名番号 | ERET017 | 11   | 英数   | 項目の名称変更<br>(「個人番号」から「宛名<br>番号」へ変更) |

#### 関連メニュー

・[社員情報]-[社員情報登録]-[社員情報登録]メニュー

- ・[社員情報]-[社員情報更新]-[住民税改定]-[特別徴収税額通知データ受入]メニュー
- ・[随時処理]-[汎用データ作成]-[社員情報データ作成]-[社員情報データ作成]メニュー
- ・[随時処理]-[汎用データ受入]-[社員情報データ受入]-[社員情報データ受入]メニュー

#### ●特別徴収税額通知データの新レイアウトに対応

[社員情報]-[社員情報更新]-[住民税改定]-[特別徴収税額通知データ受入]メニューで、特別 徴収税額通知データを「電子署名あり」で受け取ったCSVレイアウトについても、受け入れ られるようになりました。

今までのレイアウトでも受け入れられます。

#### 🔯 🍳 社員情報に面談情報を追加

社員情報に面談履歴情報が追加されました。

[社員情報登録]メニューに[面談]ページが追加され、面談年月日や面談実施者などについて、 履歴で管理できるようになりました。定期的に行う面談や職場復帰時の面談などを管理するこ とができます。

これに伴い、汎用データの社員情報データと区分データに、以下の項目が追加されました。

| く社員情報 | <b>쥖データ</b> > | > |
|-------|---------------|---|
|-------|---------------|---|

| 項目名      | 受入記号    | 受入桁数 | 受入種別 | 備考                                                     |
|----------|---------|------|------|--------------------------------------------------------|
| 【面談履歴情報】 |         |      |      |                                                        |
| 面談年月日    | EINT001 | 11   | 文字   | 年月だけでも受け入れられ<br>ます。                                    |
| 面談種別コード  | EINT002 | 2    | 英数カナ | [導入処理]-[区分登録]メ<br>ニューで登録されている面<br>談種別の内訳コードを設定<br>します。 |
| 面談理由     | EINT003 | 30   | 文字   |                                                        |
| 面談実施者    | EINT004 | 30   | 文字   |                                                        |
| 参考資料ファイル | EINT005 | 255  | 文字   |                                                        |
| 面談結果     | EINT006 | 200  | 文字   |                                                        |
| 面談結果ファイル | EINT007 | 255  | 文字   |                                                        |
| 事後措置コード  | EINT008 | 1    | 数字   | 0:不要 1:必要                                              |
| 事後措置の内容  | EINT009 | 200  | 文字   |                                                        |
| 次回面談予定日  | EINT010 | 11   | 文字   | 年月だけでも受け入れられ<br>ます。                                    |
| 備考       | EINT011 | 100  | 文字   |                                                        |

<区分データ>

| 項目名     | 受入記号    | 受入桁数 | 受入種別 | 備考 |
|---------|---------|------|------|----|
| 【面談種別】  |         |      |      |    |
| 面談種別コード | DIVT001 | 2    | 英数カナ |    |
| 面談種別名   | DIVT002 | 12   | 文字   |    |
| 利用状態    | DIVT007 | 1    | 数字   |    |

● ストレスチェックの受検結果を受入可能

<『ストレスチェックサービス』をお使いの場合>

[随時処理]-[ストレスチェックサービス連携]-[ストレスチェック受検結果受入]メニューが追加されました。

『ストレスチェックサービス』でストレスチェックを受けた結果を、当システムに受け入れま す。

受け入れた結果は、[社員情報登録]メニューの[ストレスチェック]ページで確認できます。

### 『OMSS+ 人材育成サービス』『OMSS+ 目標管理サービス』との連携に対応 <『人材育成サービス』『目標管理サービス』をお使いの場合>

『人材育成サービス』とは、個人の適性・スキル情報から組織や個人の現状(モデル社員・育 成対象者・配置転換候補者の分布など)を直感的に分析できるサービスです。 また、目標となるモデル社員と各社員とのギャップをもとに、社員ごとに最適な育成プランを 作成することができます。

『目標管理サービス』とは、部署ごとの評価分布や過去の評価の連続傾向などを直感的に評価 分析できるサービスです。また、自己評価の申請から上司評価まで、スムーズな運用を実現で きます。

当システムに登録している社員情報を、『人材育成サービス』『目標管理サービス』にアップ ロードすることができます。

#### 参 考

『人材育成サービス』『目標管理サービス』の詳細については、以下のサイトをご参照くだ さい。

https://www.obc.co.jp/click/bugyo-i/talentmanagement/

#### 注意

「OMSS」および「OMSS+」の契約期間が終了した時点で、『人材育成サービス』 『目標管理サービス』に社員情報をアップロードできなくなりますので、ご注意ください。

#### 参考

操作説明(ヘルプ)では、「OMSS+」の業務支援サービスで提供する機能を、以下のように記載しています。

OMSSELUS または『OMSS+』

#### 関連メニュー

[随時処理]-[人材育成・目標管理サービス連携]-[人材育成・目標管理サービス連携情報ア ップロード]メニュー

#### ● 「OBCプログラムアップデート」機能の改善

#### <『ネットワーク対応製品』以外をお使いの場合>

最新プログラムを今すぐではなく後からセットアップする場合は、製品起動時の「最新プログ ラムのお知らせ」の通知を表示させないように設定できます。

ただし、後からセットアップする場合は、手動でセットアップします。 複数の奉行製品を同じコンピュータで運用している場合は、製品ごとに設定できます。 設定後、さらに新しいプログラムが公開された際は、通知が表示されます。

#### 搭載辞書を更新

| 郵便番号辞書 | 平成28年1月29日時点 |
|--------|--------------|
| 銀行支店辞書 | 平成28年2月3日時点  |
| 市町村辞書  | 平成27年2月1日時点  |

#### ● データコンバートできる対象製品を追加対応

旧奉行シリーズ(人事奉i8/i)からも、データコンバートできるようになります。

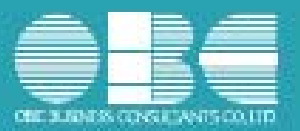

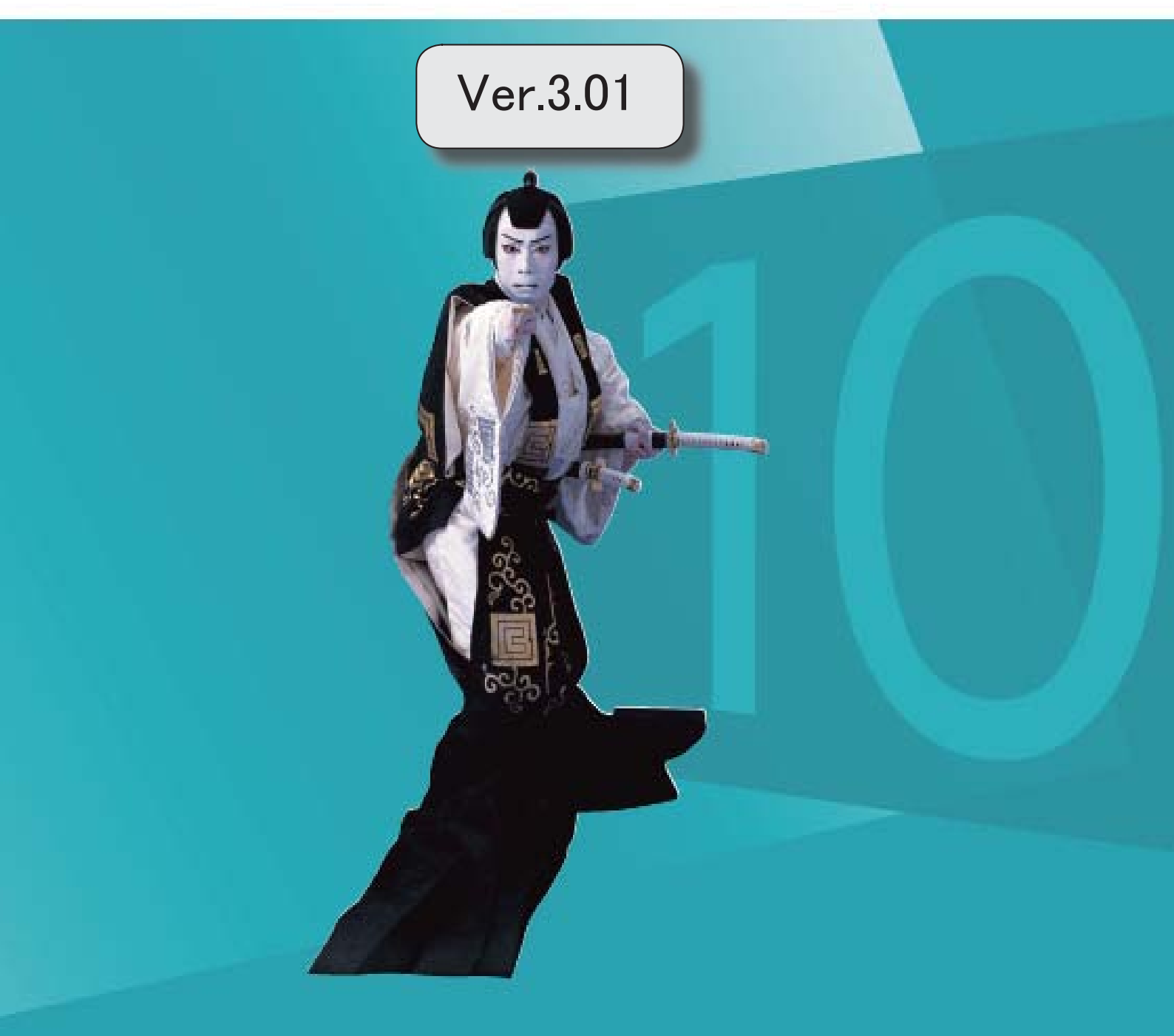

目次

※100 マークは、おすすめする機能アップ内容や、注目していただきたい変更内容になります。

| R. | 「番号確認書類」と「身元確認書類」を一括で受入可能                | 2 |
|----|------------------------------------------|---|
| R. | 個人番号一括入力メニューで、個人番号が登録済みの扶養家族も表示          | 2 |
|    | 社員情報登録で配偶者の情報を削除可能                       | 3 |
|    | 個人番号を参照する際の利用目的を登録可能                     | 3 |
|    | <『マイナンバー収集・保管サービス』をお使いの場合>               |   |
|    | マイナンバー収集・保管サービス運用設定の設定内容を印刷可能            | 4 |
|    | <『マイナンバー収集・保管サービス』をお使いの場合>               |   |
|    | 『OMSS+ マイナンバー収集・保管サービス』と連携する際のパフォーマンスを改善 | 4 |
|    | <『マイナンバー収集・保管サービス』をお使いの場合>               |   |
|    | 搭載辞書を更新                                  | 4 |

#### ○「番号確認書類」と「身元確認書類」を一括で受入可能

[社員情報]-[個人番号処理]-[個人番号データ受入]メニューで、「番号確認書類」「身元 確認書類1」「身元確認書類2」の画像ファイルを受け入れることができるようになりま した。

これにより、複数の社員や扶養家族の画像ファイルをまとめて受け入れることができます。

これに伴い、[個人番号データ受入]メニューに以下の受入項目が追加されました。

| 項目名                     | 受入種別 | 受入桁数 |
|-------------------------|------|------|
| 番号確認書類-確認書類リンク          | 文字   | 255  |
| 身元確認書類1ー確認書類リンク         | 文字   | 255  |
| 身元確認書類2ー確認書類リンク         | 文字   | 255  |
| 配偶者-番号確認書類-確認書類リンク      | 文字   | 255  |
| 配偶者-身元確認書類1-確認書類リンク     | 文字   | 255  |
| 配偶者-身元確認書類2-確認書類リンク     | 文字   | 255  |
| 扶養親族1~10-番号確認書類-確認書類リンク | 文字   | 255  |

また、[社員情報]-[個人番号処理]-[個人番号データ作成]メニューで、[個人番号データ 作成 - 条件設定]画面の[出力設定]ページの作成形式が「OBC受入形式」の場合でも、 「番号確認書類」「身元確認書類1」「身元確認書類2」を出力することができるように なりました。

#### 🔯 🔹 個人番号一括入力メニューで、個人番号が登録済みの扶養家族も表示

今までは、[社員情報]-[個人番号処理]-[個人番号一括入力]メニューで[個人番号一括入 カ - 条件設定]画面の[基本設定]ページの処理区分に「入力」を選択した場合は、すでに 個人番号が登録済みの扶養家族は表示されませんでした。

今回から、すでに個人番号が登録済みの扶養家族も表示されるように変更されました(登録済みの個人番号は「\*」で表示されます)。これにより、扶養家族の個人番号の登録状況が把握しやすくなり、扶養家族の個人番号が入力しやすくなりました。

※また、[個人番号一括入力 - 条件設定]画面の[基本設定]ページの処理区分に「修正」や「削除」 を選択した場合に、個人番号が登録されていない扶養家族も表示されるように変更されました (個人番号欄は空欄です)。

| ーン名     | 個人醫号一括入力    |                  |
|---------|-------------|------------------|
| 8       | 1111年11月28日 |                  |
| 社員番号    | 氏名          | 國人醫号             |
| 100001  | 川谷 しげる      | 1111 1111 1111 4 |
|         | 智子          | 1111 1111 1111 [ |
|         | 拓也          | 1111 1111 1111   |
|         | 美克          |                  |
| 00003   | 小山 信→       | 1111 1111 1111   |
|         | ひろ子         | 1111 1111 1111   |
|         | 係           | 1111 1111 1111   |
|         | 并持          |                  |
|         | ウメ          | 1111 1111 1111   |
| 100004  | 新井 清雄       |                  |
| 1100000 | 綾           |                  |
| 00005   | 麻田 德治       | 1111 1111 1111   |
|         | 春子          | 1111 1111 1111   |

#### 社員情報登録で配偶者の情報を削除可能

[社員情報登録]メニューの[家族]ページで登録されている配偶者の情報(氏名や生年月日 など)を、削除できるようになりました。削除する場合は、[家族]ページにカーソルを合 わせて 配偶者削除 を押します。

※ 配偶者削除 を押して配偶者の情報を削除した場合は、[社員情報]-[社員情報登録]-[社員情報 登録]メニューの[家族]ページの配偶者の有無が「0:配偶者なし」に変更されます。また、配偶 者の個人番号データも削除されます。

### ● 個人番号を参照する際の利用目的を登録可能 <『マイナンバー収集・保管サービス』をお使いの場合>

[社員情報]-[個人番号処理]-[個人番号一括入力]メニューで個人番号を参照する場合 ([個人番号一括入力 - 条件設定]画面の[基本設定]ページの処理区分に「参照」を選択 した場合)に、その利用目的を登録できるようになりました。当システムから『マイナン バー収集・保管サービス』にログインした後に、[利用目的入力]画面が表示されます。

|                                               | [ΩK            | ] [ toxts |
|-----------------------------------------------|----------------|-----------|
| 個人参号の利用目的を入力します。<br>※入力した利用目的は、『マイナン』<br>40文字 | 「一収集・保管サービス』で確 | 認できます。    |

登録した利用目的は、『マイナンバー収集・保管サービス』の[ログ参照]メニューで確認 できます。

これにより、『マイナンバー収集・保管サービス』側で、「当システムで個人番号を参照 した際の利用目的」を確認することができます。

※当システムで、登録した利用目的を確認することはできません。

※利用目的は、『マイナンバー収集・保管サービス』で利用目的の記録(『マイナンバー収集・保 管サービス』の[会社情報登録]メニューで設定)が「する」に設定されている場合に、登録でき ます。

#### ≪ 関連メニュー ≫

- ・[社員情報]-[個人番号処理]-[個人番号一括入力]メニュー
- ・[社員情報]-[個人番号処理]-[個人番号一覧照会]メニュー
- ・[社員情報]-[個人番号処理]-[個人番号データ作成]メニュー

### マイナンバー収集・保管サービス運用設定の設定内容を印刷可能 <『マイナンバー収集・保管サービス』をお使いの場合>

[導入処理]-[運用設定]-[マイナンバー収集・保管サービス運用設定]メニューに、印刷機能が追加されました。設定内容を印刷することができます。 ※上記の他に、ファンクションキーの 電証配置 の名称が、 証明書配置 に変更されました。

#### ● 『OMSS+ マイナンバー収集・保管サービス』と連携する際のパフォーマンス を改善

<『マイナンバー収集・保管サービス』をお使いの場合>

個人番号処理関連のメニューで、『マイナンバー収集・保管サービス』と連携する場合の パフォーマンスが改善されました。

#### ≪ 関連メニュー ≫

- ・[社員情報]-[個人番号処理]-[個人番号一括入力]メニュー
- ・[社員情報]-[個人番号処理]-[個人番号一覧照会]メニュー
- ・[社員情報]-[個人番号処理]-[個人番号データ作成]メニュー
- ・「社員情報]-「個人番号処理]-「個人番号データ受入]メニュー
- ・[社員情報]-[個人番号処理]-[マイナンバー収集・保管サービス連携]-[個人番号ア ップロード]メニュー
- ・[社員情報]-[個人番号処理]-[マイナンバー収集・保管サービス連携]-[個人番号ダ ウンロード]メニュー

#### 搭載辞書を更新

| 郵便番号辞書 | 平成27年10月30日時点 |
|--------|---------------|
| 銀行支店辞書 | 平成27年11月4日時点  |
| 市町村辞書  | 平成27年2月1日時点   |

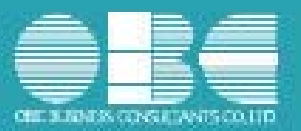

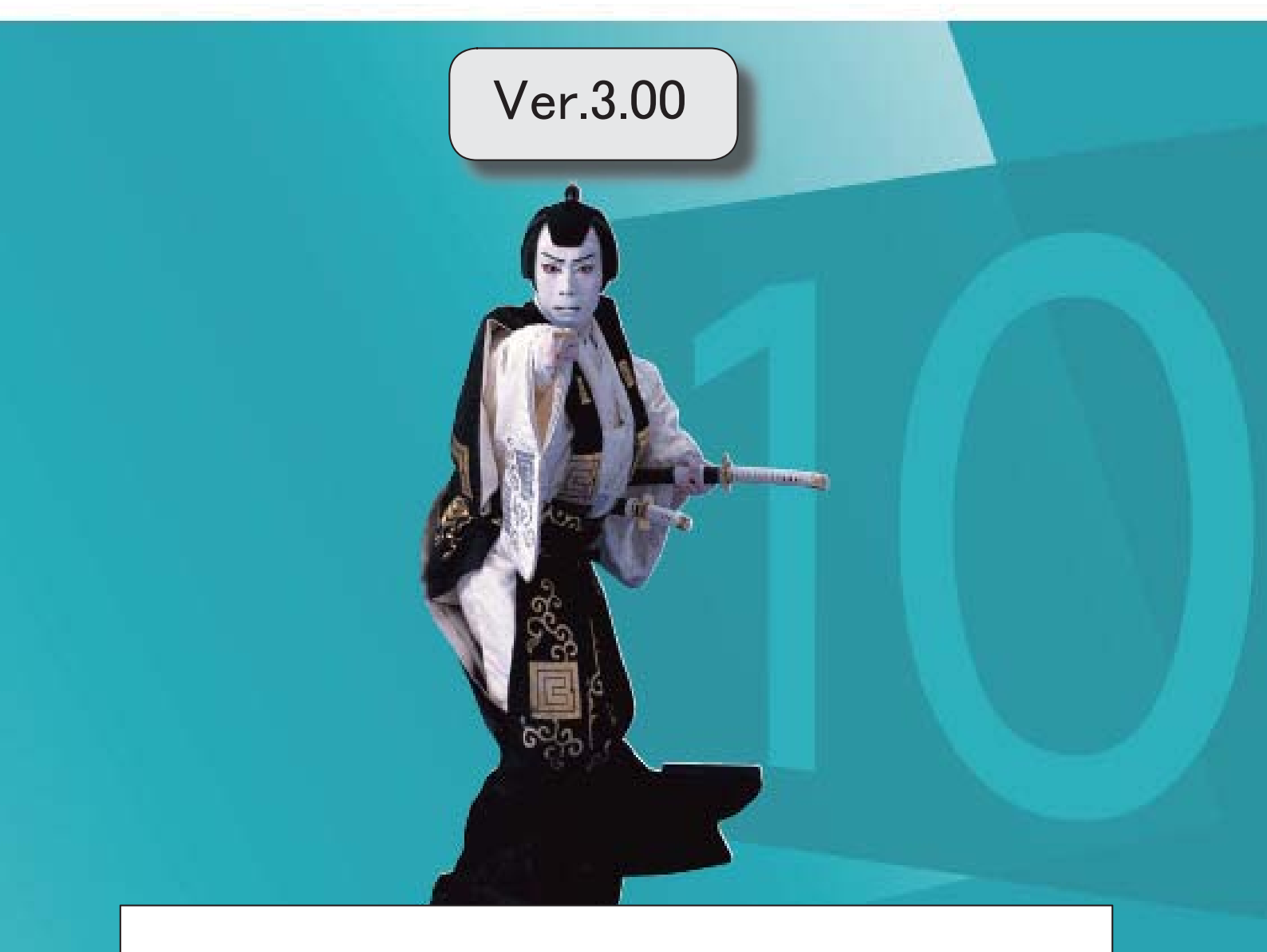

『奉行 / 8 シリーズ』(Ver.2.50)からの変更内容が記載されています。

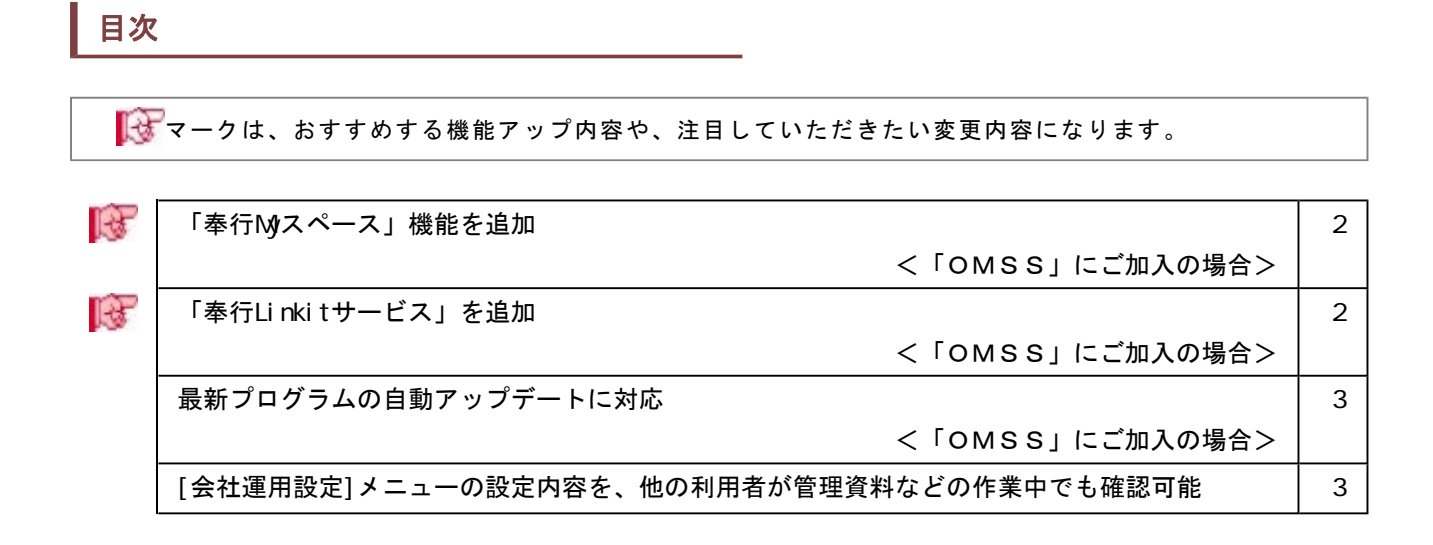

#### 1/3

『奉行i8』 (Ver.2.50) からの機能アップ内容が記載されています。

## 「奉行Myスペース」機能を追加 <「OMSS」にご加入の場合>

「奉行Myスペース」は、奉行上で自身(または担当者間で)の「お知らせ」や「タスク (作業)」を管理できます。

| メインメニュー       | データ語域管理     |        |                  |                                   | 1    |
|---------------|-------------|--------|------------------|-----------------------------------|------|
| 1 データ順域管理     | 1.5-98488   |        |                  | Hy24-3                            |      |
| A U.X.64      | 2.パックアップ/製売 | 0      |                  | 0                                 | /    |
| an annu       | 3.7-9%%66%  |        |                  |                                   |      |
| A1160         | 4.デーク採結保守   | 0      |                  |                                   |      |
| 🤳 :::45:00.00 | 5.データコンバート  |        |                  | ~                                 | -    |
| a .           | 奉行          | My2M-Z |                  | 2-1                               | -    |
| 2             | 0           |        |                  | de 11                             | F    |
| E             |             |        |                  | 型要換:高<br>(30.0) た<br>(40.1.20.4.5 | 1927 |
|               |             |        |                  | 今日までの作業                           |      |
|               | 757.45 W 1  | _      | -                | 62.00                             |      |
| + 合計經表試       | 48.         | v 14   | <del>9</del> 日 - | NUME<br>SETTER: RE                |      |
|               |             |        |                  | サービス通貨<br>奉付Linkルサービス             | #85  |
| -             |             |        |                  |                                   |      |

画面は、『勘定奉行』の画面です。

日々、自身が行うタスクが「奉行Myスペース」で一目で確認できるため、作業の漏れや遅 れによるトラブルを防止し、スムーズに日々の業務を遂行できます。また、別の担当者へ の作業依頼などにも活用できます。

活用例は、操作説明の「奉行Myスペース」-「活用例」をご確認ください。

### 「奉行Linkitサービス」を追加 く「OMSS」にご加入の場合>

「奉行Linkitサービス」は、快適・安全なコミュニケーション環境で業務生産性を向上させるための企業向けのSNS(ソーシャルネットワーキングサービス)です。社内業務上で発生するコミュニケーションの手間・時間ロス・リスクを減少し、企業全体の情報化を実現します。

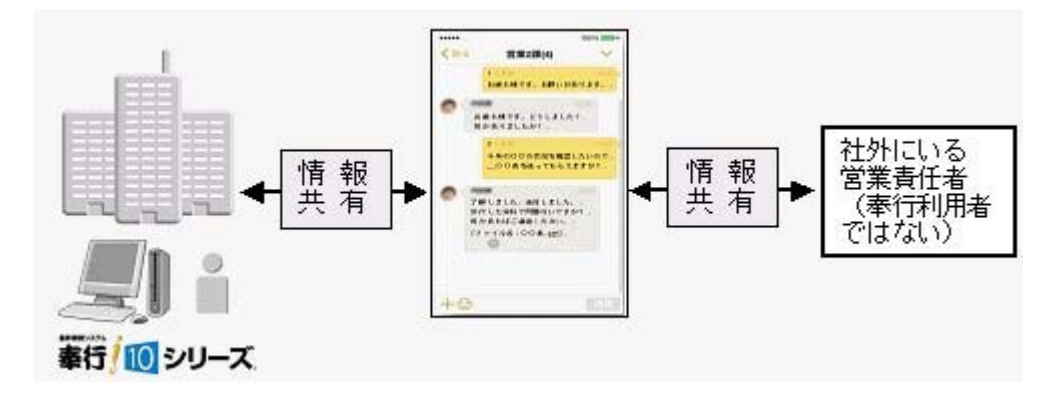

最新プログラムの自動アップデートに対応
 <「OMSS」にご加入の場合>

『ネットワーク対応製品』の場合

お客様のご利用環境に応じて、最新プログラムが自動的にダウンロードされます。 担当者様のダウンロードにかかる負担を軽減し、スピードをもって対応できるようにな りました。

サーバープログラムを更新後、クライアント用コンピュータで奉行製品を起動すると、 「最新プログラムのお知らせ」のメッセージが表示されます。「今すぐ更新する」をク リックし、[次へ]ボタンで進むだけで更新が完了しますので、奉行の担当者でも簡単 に行えます。

『ネットワーク対応版製品』<u>以外</u>の場合 お客様のご利用環境に応じて、最新プログラムに自動アップデートします。 担当者様のセットアップにかかる負担を軽減し、スピードをもって対応できるようにな りました。

#### ● [会社運用設定]メニューの設定内容を、他の利用者が管理資料などの作成中でも確認 可能

今までは、[導入処理]-[運用設定]-[会社運用設定]メニューの設定内容を確認する際に、 他の利用者の作業を止める(メニューを閉じる)必要がありました。今回から、同時にメ ニューを開けるようになりました。

設定を変更する場合は、 修正 を押します。